# AEOLGestión: Guía de uso.

En esta guía se recopila la información necesaria para empezar a utilizar eficientemente el programa de gestión específico para autoescuelas AEOLGestión.

El manual esta orientado a las personas encargadas de la gestión de la escuela de conductores, ofreciendo una herramienta imprescindible que complementa nuestra solución para las necesidades de una autoescuela.

Paso a paso se explican los contenidos de los apartados del programa, de una forma amena y sencilla. Dichas explicaciones están acompañadas de imágenes que lo hacen más intuitivo y refuerzan la asimilación para que incluso los usuarios con menos conocimientos informáticos puedan desenvolverse sin ningún problema.

#### Requisitos mínimos.

Previa instalación del .NET Framework versión 4.0E, necesaria para ejecutar el programa AEOLGestión. La aplicación .NET Framework propiedad de Microsoft esta accesible desde el CD que le suministramos pulsando sobre el botón [Instalar .NET Framework] en el caso que fuera necesario al no haber sido encontrado en el chequeo del auto-arranque del CD. También podrá descargarse .NET Framework desde el enlace disponible en la zona de "Descargas libres" de nuestra página web.

También es necesario instalar los drivers de la mochila o llave Sentinel HASP (para Windows XP, Vista y 7), instalables desde el CD de instalación.

Sin la llave/licencia específica para AEOLGestión con código **MYTKK** no será posible el funcionamiento correcto del programa.

#### Requisitos de espacio en disco.

40 MB correspondientes a la instalación de la aplicación AEOLGestión.

#### Sistemas operativos compatibles.

Windows XP SP3, Windows Server 2003, Windows Vista y Windows 7.

#### Características.

-Todos los impresos se imprimen completos no solo los datos, es decir no se pueden imprimir solo los datos en una hoja de calco.

-El formato de la hoja por defecto para la impresión de todos los impresos es el A4.

-La facturación esta separada por sección, el programa lleva distintos números de factura dependiendo de la sección.

-El programa no lleva contabilidad de la empresa.

-No se actualizan los datos de configuración de permisos, existen ejemplos de configuración de permisos en la zona Web de manuales.

-El modo de cobro es automático, es decir, se hace un cobro del total que nos entrega y se reparte entre las deudas que faltan por cobrar.

-Las deudas se cobran en orden, exceptuando los cobros retenidos.

-La deuda de la tasa estará retenida por defecto hasta que se lleve la matrícula del alumno a una tramitación de prueba en una carpeta de expedientes.

**RECUERDE:** Realice frecuentemente copias de seguridad de la carpeta del programa (con una ruta por defecto *C:\Archivos de programa\Aeol\Aeol Gestion*) a un soporte externo. En el caso de tener los datos en una base de datos MySQL realice un backup desde la herramienta MySQL Administrator o Workbench.

Desde AEOL SERVICE S.L. les agradecemos su confianza en nosotros.

# Índice.

| Apartado I                                         | Página   |
|----------------------------------------------------|----------|
| 1. Menú AeolGestión<br>Registro de usuario.        | 3        |
| 2 1 Apol Gestión Permisos                          | 6        |
| 2.2. Acol Costión Soccionos                        | 0        |
| 2.2. Acol Costión Brotocoros                       | ىى<br>12 |
| Agonda                                             | 13       |
| 24 ApolGestión Vehículos                           | 16       |
| 2. A col Costión Alumnos                           | 10       |
| General                                            | 17       |
| General.<br>Inserción de la foto                   |          |
| Conceptos y cobros                                 |          |
| Deudas.                                            |          |
| Nuevas prácticas con impreso de tickets.           |          |
| Cobros.                                            |          |
| Tráfico.                                           |          |
| Permisos y tarifas.                                |          |
| Impresos.                                          |          |
| Observaciones.                                     |          |
| Informes.                                          | 04       |
| 4. AeolGestion.Carpeta expedientes                 | 31       |
| Impresos de expediente.                            |          |
| Evaluar pruebas.                                   | 20       |
| Dermine Masse de enteleción de evice               | 38       |
| Permiso. Meses de antelación de aviso.             | 11       |
| 6. UTERTAS                                         | 41       |
| Modelos de ofertas.                                |          |
| Z Apol Costión Epoturos                            | 40       |
| 7. AEUIGESIIUII.Facturas                           | 42       |
| Mantenimiento de facturas                          |          |
| 8 Cierro de caja                                   | 18       |
| 0. Cleffe de Caja                                  | 40       |
| 9.1. Dusqueuds                                     | 50       |
| 9.2. Modificaciones                                | 50       |
| 10. Anexo                                          | 51       |
| Crear un permiso nuevo (Ejempio am)                |          |
| Utear lasa 2.3                                     | 50       |
| 11. Configuración de conceptos de Trafico y deudas | 59       |
| 12. Anadidos                                       | 62       |

### 1. Menú de AEOLGestión.

#### Ejecución.

Al ejecutar el programa AEOLGestión, aparece la siguiente imagen de inicio cargando las bases de datos del programa. Esta imagen se muestra mientras se realiza la precarga de la aplicación AEOLGéstión.

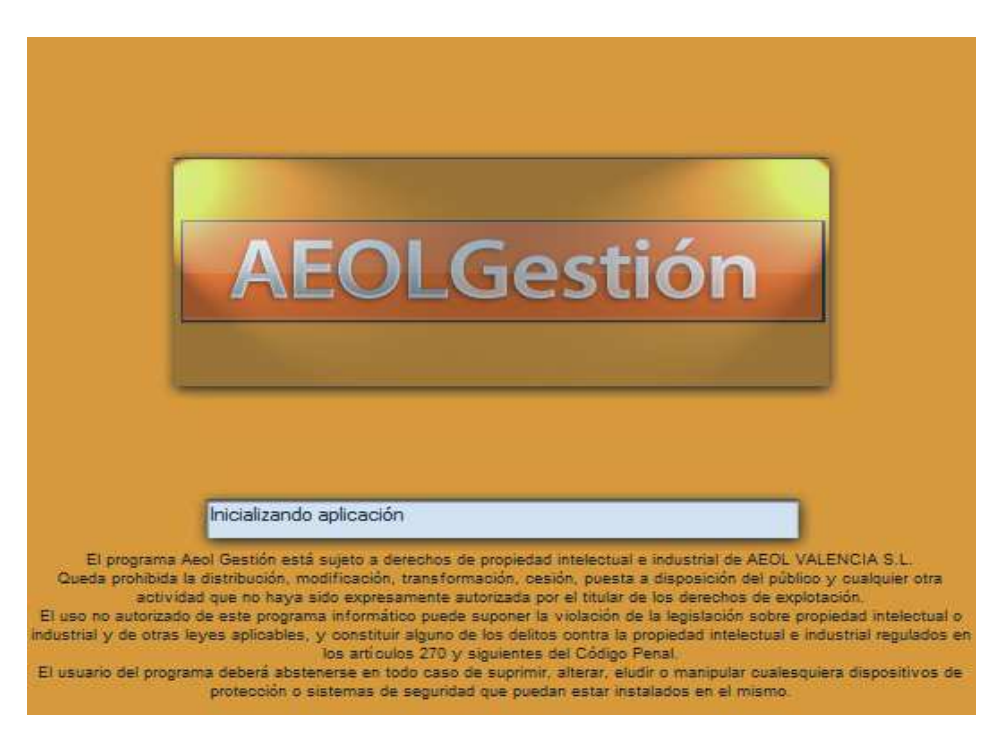

#### Autentificación.

A continuación, deberá registrarse el usuario para tener un acceso con unos permisos determinados. El registro del <u>administrador asignado por defecto en el programa</u> se realizará rellenando el Usuario con la palabra **Administrador** y de contraseña **depaso**.

AVISO: Respete la mayúscula de Administrador, el resto del texto en minúsculas.

| Usuario:    | Administrador |
|-------------|---------------|
| Contraseña: | *****         |
|             |               |

Registro del usuario.

#### Crear nuevos usuarios.

El registro del usuario puede llegar a ser útil para llevar un control y una mayor seguridad en el uso de su programa y en el acceso a los datos contenidos en él. Para ello es posible agregar nuevos usuarios desde el botón del menú con dicho nombre (Menú principal  $\rightarrow$  botón Usuarios, gráfico 2).

Como se puede ver mas abajo en el gráfico 1, la forma de personalizar al usuario **sec2** a solo poder gestionar la sección 2 y la caja 2. (Pulse la tecla TABULADOR o el recuadro que esta contiguo a Mantenimiento después de introducir el nombre del usuario)

Nivel de privilegios de un usuario:

- Administrador; tiene acceso total incluso a dar de alta a otros usuarios y añadirle los privilegios requeridos.
- **Nivel 60**; correspondiente al jefe de personal; puede realizarlo todo excepto control de usuarios.
- **Nivel 40**; correspondiente al encargado de oficina; tiene restringido el acceso a la configuración y datos básicos, a facturación y a borrar fichas.
- **Nivel 20**; correspondiente a recepción; solo puede dar altas o modificar fichas de alumno, cobros del mismo, carpetas de expediente, caja y ofertas a entregar.

| Usuarios     Mantenimiento |                  |       |                                                    |
|----------------------------|------------------|-------|----------------------------------------------------|
| Usuario: sec2 Co           | ontraseña:       |       | 🗌 🗖 Dado de baja                                   |
| Privilegios                | Valores defecto  | 2     |                                                    |
| Nivel: 40 -                | Caja:            | 2     |                                                    |
| AEOL Gor                   | Profesor         |       | ×                                                  |
| AEOLGES                    | Administrador 2. | 8a ww | Cancelar Crear<br>w.aeolservice.com © Aeol Service |

Gráfico 1. Usuarios.

A continuación, puede visualizar la siguiente pantalla, desde donde se accede a todos los apartados del programa. En el gráfico 2 se muestra este interface o menú principal con el cual el usuario interactúa con el programa.

| EOLGE             | estion Cambi                   | ariva al 18%        |                       |
|-------------------|--------------------------------|---------------------|-----------------------|
| Alumnos           |                                | Varios              | Usi                   |
| Alumnos           | Carpeta                        | Control de c        | aja Avisos            |
| Consultas         |                                | Facturació          | on Driving Locate     |
| Pruebas tráfico   | Profesores y pers              | onal                | Ofertas               |
| Deudas<br>Cobros  | Profesores A<br>y personal (pr | Agenda<br>ofesores) | Modelos<br>de ofertas |
|                   | Consultar trabajos Ve          | hículos Teóricas    | Entregar<br>oferta    |
| 🐁 Configuración y | datos básicos                  |                     | Mensaje:              |
| Secciones (       | Conceptos de tráfico y deudas  | Permisos            | Nuevo                 |
| Cajas             | Conceptos de cobros            | Permisos            | Leer                  |
| Examinadores      |                                |                     | Archivo               |

Gráfico 2. Menú principal.

Para acceder a dicho menú, previamente hay que realizar un doble clic (realiza la ejecución) sobre el icono de AEOLGestión del escritorio. Dicho enlace se crea en el escritorio al instalar la aplicación.

En caso de no tenerlo, vaya al botón

#### Inicio→Todos los programas→Aeol Gestión→AeolGestion

🎉 AeolGestion

#### Ejecución simultanea.

El programa permite la ejecución simultánea de un máximo de 3 veces. Con ello se consigue tener varias ventanas abiertas para poder realizar un acceso instantáneo a varias zonas del programa. Para ello solo es necesario registrarse varias veces para obtener las ventanas deseadas.

Al inicializar el programa por primera vez, habrá que determinar datos imprescindibles que configurados por defecto están vacíos como son los precios.

Importante

Empezar introduciendo los importes de los conceptos en el permiso.

### 2.1. AEOLGestión.Permisos.

En primer lugar, pulsar sobre el botón **[Permisos]** del menú principal. Desde este botón se puede observar la pantalla de **Tipos de permisos** localizada en el gráfico 3. Cada uno de los **Conceptos a realizar** de un permiso tiene los importes sin determinar, para que el usuario rellene estos datos.

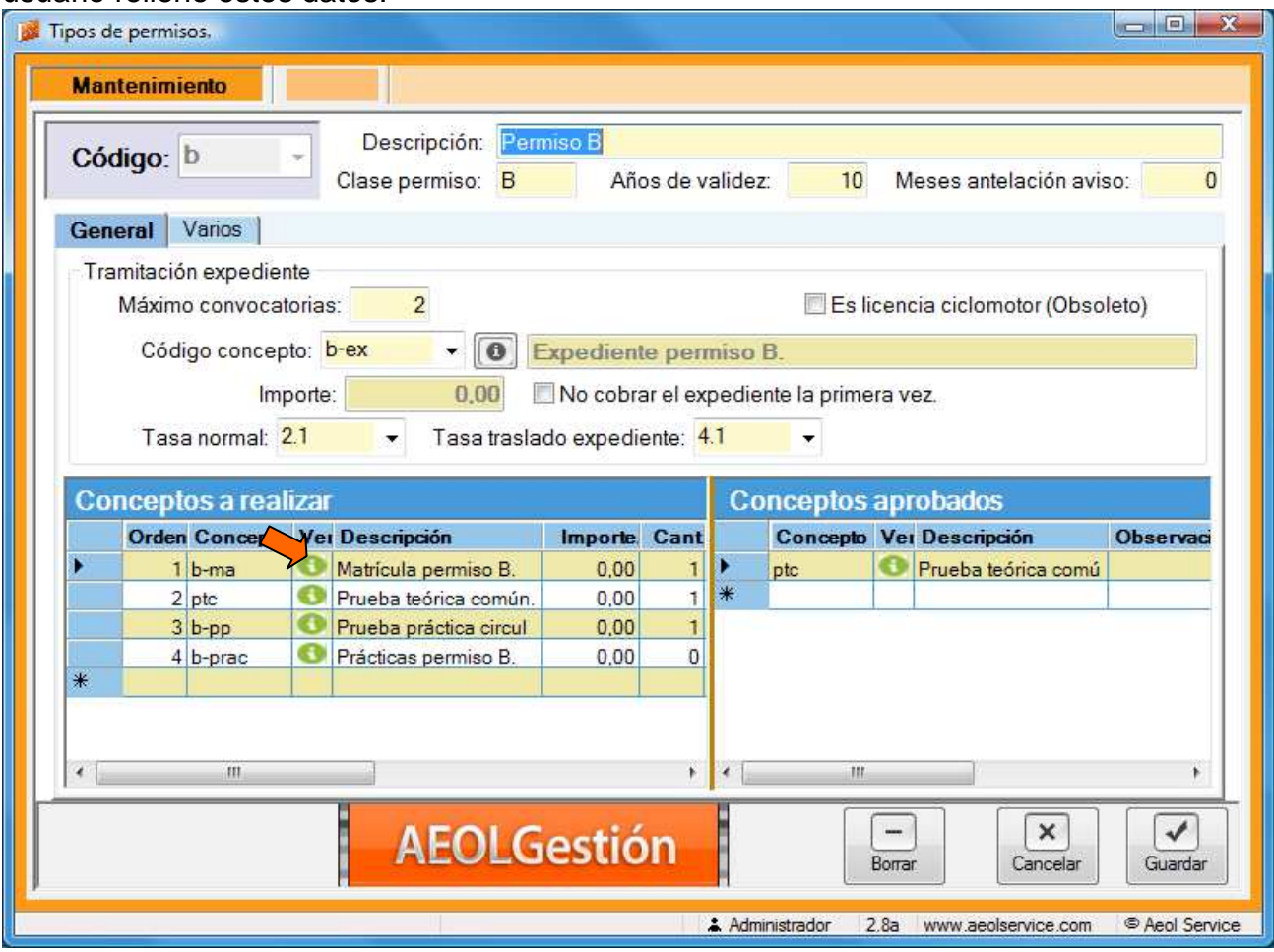

Gráfico 3. Permisos.

Para especificar cada uno de estos conceptos a realizar en un permiso (permiso B en el ejemplo del gráfico 3) hay que pulsar sobre el bocadillo verde marcado con una flecha naranja y se accederá a la pantalla del gráfico 4.

Al presionar dicho botón se llega a la ventana correspondiente al **Concepto de tráfico y deudas** perteneciente a un concepto a realizar del permiso.

#### A tener en cuenta.

El concepto de tramitación de expediente en un permiso es muy importante porque lleva una tasa asociada que se añade automáticamente. E incluso cuando se califican dos pruebas o exámenes como no aptos contará dos convocatorias suspendidas, y automáticamente el programa añadirá a la matricula del alumno otra tramitación de expediente y otra tasa asociada.

Si marca la opción de **No cobrar expediente la primera vez**, e introduce un importe para el concepto de tramitación de expediente. Al crear la matrícula del alumno con ese permiso no añadiría una deuda de tramitación de expediente con ese importe, pero si que lo añadiría en las renovaciones de expediente si suspendiera dos convocatorias de examen.

El permiso es una plantilla que añade los conceptos especificados que en ese momento hay en el permiso a la ficha de un alumno. La asignación de estos conceptos se realiza cuando se introduce el permiso que desea obtener un alumno, y posteriormente se crea la ficha del alumno.

En la ficha del alumno se añaden los conceptos que lleva configurados ese permiso en ese momento. Pero posteriormente se pueden personalizar los conceptos de la ficha de cada alumno. Como por ejemplo cambiar los importes de los conceptos que debe el alumno, personalizándolos para cada caso.

#### Conceptos para tráfico y deudas

Es la ficha donde se especifica la modificación referente a uno de los conceptos a realizar de un permiso en concreto.

| 169,49                                                                                                    | Es concep                                                                                              | oto de contrato.<br>a.<br>1 minutos: 0                                                                                               |
|----------------------------------------------------------------------------------------------------|----------------------------------------------------------------------------------------------------|----------------------------------------------------------------------------------------------------|
| 18<br>200                                                                                                    | <b>Es práctic</b> :<br>Duración en                                                                     | a.<br>n minutos: 0                                                                                                    |
| 200                                                                                                    | Duración en                                                                                            | n minutos: 0                                                                                                    |
|                                                                                                    |                                                                                                    |                                                                                                    |
| Meses de validez<br>lias entre convocatori<br>De 1ª a 2ª:<br>De 2ª a 3ª:<br>De 3ª a 4ª:<br>De 4ª a 5ª:<br>De 5ª en adelante: | z: 0<br>ias<br>0<br>0<br>0<br>0<br>0                                                                   | solicitud de pruebas de<br>aptitud<br>Común<br>Mecánica: BTP<br>Mecánica: C1/C/D1/D<br>Específico<br>Circuito cerrado<br>Circulación |
|                                                                                                    | ias entre convocator<br>De 1ª a 2ª:<br>De 2ª a 3ª:<br>De 3ª a 4ª:<br>De 4ª a 5ª:<br>De 5ª en adelante: | De 1ª a 2ª: 0<br>De 2ª a 3ª: 0<br>De 3ª a 4ª: 0<br>De 4ª a 5ª: 0<br>De 5ª en adelante: 0                                             |

Gráfico 4a. Concepto matrícula permiso B.

Habitualmente para llevar la gestión se empieza añadiendo los precios de cada uno de los **Conceptos de tráfico y deudas** que hay creados por defecto como la matrícula del permiso B. En el gráfico 4 se puede ver uno de los conceptos **Matrícula del permiso B** con código **b-ma**, al cual, se le ha establecido un importe de 200 €.

Posteriormente se definen los restantes conceptos de tráfico y deudas pertenecientes al permiso B.

Dentro de la ficha del permiso, hay una apartado de Tramitación de expediente en el campo **Tasa normal** se añade el código de la tasa que le corresponden al mismo. Esto es necesario para que al alumno se le cobre esta tasa cuando se envía a tramitación en una carpeta de expedientes.

| Mant      | tenimie                                      | ento                                                                       |                     |                                                                                                    |                                                            |                            |                                         |             |                                    |            |                                            |          |
|-----------|----------------------------------------------|----------------------------------------------------------------------------|---------------------|----------------------------------------------------------------------------------------------------|------------------------------------------------------------|----------------------------|-----------------------------------------|-------------|------------------------------------|------------|--------------------------------------------|----------|
| Cód       | ligo:                                        | b                                                                          | *                   | Descripción: Pern                                                                                                    | niso B                                                     |                            |                                         |             |                                    |            |                                            |          |
|           |                                              |                                                                            |                     | Clase permiso: B                                                                                                    | Año                                                        | os de val                  | lidez:                                  | 10          | Meses a                            | antel      | ación aviso:                               |          |
| Gene      | eral \                                       | Varios                                                                     |                     |                                                                                                    |                                                            |                            |                                         |             |                                    |            |                                            |          |
| Trar<br>I | mitació<br>Máximo                            | n expedie<br>o convoca                                                     | nte<br>torias       | s: 2                                                                                                    |                                                            |                            | I                                       | Es          | licencia cicl                      | lomo       | tor (Obsoleto)                             |          |
|           | Códi                                         | go concep                                                                  | oto: t              | o-ex 🔻 🚺 E                                                                                                    | xpedient                                                   | e permi                    | iso B.                                  |             |                                    |            |                                            |          |
|           |                                              | Im                                                                         | norte               | 95.00                                                                                                    | No cobra                                                   | ar el expe                 | ediente la                              | a nrim      | era vez                            |            |                                            |          |
|           |                                              |                                                                            |                     |                                                                                                    | 140 00010                                                  | a or oxpr                  | concinco in                             | a printi    | CIU VOL                            |            |                                            |          |
|           |                                              |                                                                            | 0.1                 |                                                                                                    |                                                            |                            | 980939999999999999999999999999999999999 | 1           |                                    |            |                                            |          |
|           | Tasa                                         | a normal:                                                                  | 2.1                 | ▼ Tasa trasla                                                                                                    | do <mark>ex</mark> pedie                                   | ente: 4.1                  | 2                                       | ]           |                                    |            |                                            |          |
| Con       | Tasa                                         | a normal:                                                                  | 2.1<br>1.2.1        | ▼ Tasa trasla                                                                                                    | do <mark>exp</mark> edie                                   | ente: <mark>4.1</mark>     |                                         |             | neontoc                            | 200        | rabadae                                    |          |
| Con       | Tasa<br>ncepto                               | a normal:                                                                  | 2.1<br>lizar        | <ul> <li>Tasa trasla</li> </ul>                                                                                                    | do expedie                                                 | ente: 4.1                  | la cabrar                               | Co          | onceptos                           | apr        | obados                                     |          |
| Con       | Tasa<br>ncepto<br>Orden                      | os a rea                                                                   | 2.1<br>lizar<br>Vei | ▼ Tasa trasla Descripción Matricula parmico B                                                                                                    | do expedie<br>Importe                                      | ente: 4.1<br>Cant N        | lo cobrar                               | Co          | Conceptos                          | apr<br>Vei | obados<br>Descripción                      | omí      |
| Con       | Tasa<br>ncepto<br>Orden<br>1<br>2            | a normal:                                                                  | 2.1<br>lizar<br>Ver | ▼ Tasa trasla Descripción Matrícula permiso B. Prueba teórica común.                                                                               | do expedie<br>Importe,<br>200,00<br>60.00                  | Cant N                     | lo cobrar                               | Co<br>*     | Dinceptos<br>Concepto<br>ptc       | apr<br>Vei | obados<br>Descripción<br>Prueba teórica co | omú      |
| Con       | Tasa<br>ncepto<br>Orden<br>1<br>2<br>3       | a normal:<br>OS a rea<br>Concepto<br>b-ma<br>ptc<br>b-pp                   | 2.1<br>lizar<br>Vei | Tasa trasla     Descripción     Matricula permiso B.     Prueba teórica común.     Prueba práctica circul                                          | do expedie<br>Importe:<br>200,00<br>60,00<br>30,00         | Cant N                     | lo cobrar                               | Co<br>•     | Conceptos<br>Concepto              | apr<br>Vei | obados<br>Descripción<br>Prueba teórica co | omú      |
| Cor       | Tasa<br>Orden<br>1<br>2<br>3<br>4            | a normal:<br>OS a rea<br>Concepto<br>b-ma<br>ptc<br>b-pp<br>b-prac         | 2.1<br>Izar<br>Ver  | Tasa trasla     Tasa trasla     Descripción     Matricula permiso B.     Prueba teórica común.     Prueba práctica circul     Prácticas permiso B. | do expedie<br>Importe<br>200,00<br>60,00<br>30,00<br>25,00 | Cant N<br>1<br>1<br>0      | lo cobrar                               | Cc<br>•     | Conceptos<br>Concepto<br>ptc       | apr<br>Vei | obados<br>Descripción<br>Prueba teórica co | omú      |
| Con       | Tasa<br>Orden<br>1<br>2<br>3<br>4            | os a rea<br>Concepto<br>b-ma<br>ptc<br>b-pp<br>b-prac                      | 2.1<br>Iizar<br>Vei | Tasa trasla     Tasa trasla     Descripción     Matricula permiso B.     Prueba teórica común.     Prueba práctica circul     Prácticas permiso B. | do expedie<br>Importe<br>200,00<br>60,00<br>30,00<br>25,00 | Cant N<br>1<br>1<br>1<br>0 | lo cobrar                               | •<br>•<br>• | Difference plos<br>Concepto<br>ptc | apr<br>Ver | obados<br>Descripción<br>Prueba teórica co | omú      |
| Con       | Tasa<br>Drcepto<br>Orden<br>1<br>2<br>3<br>4 | a normal:<br>OS a rea<br>Concepto<br>b-ma<br>ptc<br>b-pp<br>b-prac         | 2.1                 | Tasa trasla     Descripción     Matricula permiso B.     Prueba teórica común.     Prueba práctica circul     Prácticas permiso B.                 | do expedia<br>Importe<br>200,00<br>60,00<br>30,00<br>25,00 | Cant N<br>1<br>1<br>0      | lo cobrar                               | •<br>•<br>• | Conceptos<br>Concepto<br>ptc       | apr<br>Ver | obados<br>Descripción<br>Prueba teórica co | omú      |
| Con       | Tasa<br>Drepto<br>Orden<br>1<br>2<br>3<br>4  | os a rea<br>Concepta<br>b-ma<br>ptc<br>b-pp<br>b-prac                      | 2.1                 | Tasa trasla     Descripción     Matricula permiso B.     Prueba teórica común.     Prueba práctica circul     Prácticas permiso B.                 | do expedie<br>Importe<br>200,00<br>60,00<br>30,00<br>25,00 | Cant N<br>1<br>1<br>0      | lo cobrar                               | •<br>*      | Conceptos<br>Concepto<br>ptc       | apr<br>Vei | obados<br>Descripción<br>Prueba teórica co | omú      |
| Con       | Tasa<br>Orden<br>1<br>2<br>3<br>4            | a normal:<br>OS a rea<br>Concepto<br>b-ma<br>ptc<br>b-pp<br>b-pp<br>b-prac | 2.1                 | Tasa trasla     Descripción     Matricula permiso B.     Prueba teórica común.     Prueba práctica circul     Prácticas permiso B.                 | do expedie<br>Importe<br>200,00<br>60,00<br>30,00<br>25,00 | Cant N                     | lo cobrar<br>V                          | • •         | Conceptos<br>ptc                   | apr<br>Vei | obados<br>Descripción<br>Prueba teórica co | omú<br>• |

Gráfico 4b. Cambio de importe del concepto matrícula permiso B reflejado en los Conceptos a realizar.

Al configurar uno de los conceptos y establecerle un valor quedará reflejado en la tabla de **Conceptos a realizar** como se muestra en la imagen superior marcado en un recuadro rojo (mostrado en el gráfico 4b).

También se pueden crear otros tipos de conceptos nuevos no definidos inicialmente, poniendo un código en su campo respectivo. A continuación se pulsa sobre la tecla TABULADOR (tecla utilizada para pasar de un campo a otro dentro de un programa), o pulsando con el ratón sobre el recuadro existente a la derecha de la ficha Mantenimiento. \* Ver el punto Crear un nuevo permiso AM.

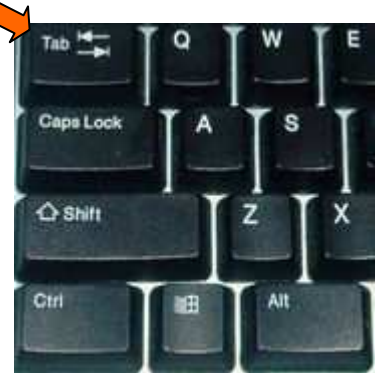

Tecla tabulador (esquina superior izquierda del teclado).

8

### 2.2. AEOLGestión.Secciones.

Para la cumplimentación de la sección se rellena la cajetilla con el código numérico correspondiente al número de la sección de la autoescuela. Seguidamente se pulsa la tecla TABULADOR y se prosigue rellenando los datos restantes.

Finalmente, para guardar la ficha se pulsa el botón **[Crear]** situado en la zona inferior derecha de la ventana.

| Mantenimiento    |                |                    |       |                             |      |
|------------------|----------------|--------------------|-------|-----------------------------|------|
| Código nume      | érico: 1       | - Es la cen        | ral.  |                             |      |
| Nombre:          | Principal      |                    |       |                             |      |
| Dirección:       | C/ Mayor nº 56 |                    |       |                             |      |
| Población:       | Valencia       |                    |       | Provincia: Valencia         |      |
| CP:              | 46810          |                    |       |                             |      |
| Director: Jose L | opez Lopez     |                    |       | En concepto de: Propietario |      |
| Nombre de la au  | toescuela: AE  | DL                 |       | NIF: B20406080              |      |
| DGT              |                |                    |       |                             |      |
| Número provin    | cial: 345      | Número secuencial: | 34    | Obsoleto                    |      |
| Número seco      | ión:           | Dígito contro      | : 1   | Tasa normal:                | ~    |
| Jefatura: Val    | encia          |                    |       | Tasa ciclomotor:            | -    |
| Zona de examen:  | Valencia       |                    |       | Tasa traslado expediente:   |      |
|                  | Ge             | stión              |       |                             |      |
|                  |                | Caja por defecto   | o: c1 | T                           |      |
|                  | ŀ              | <b>EOLGestiór</b>  |       | Cancelar                    | Crea |
|                  |                |                    | -     |                             |      |

Gráfico 5a. Secciones

#### Añadir cobros por defecto en una caja.

Para que los cobros de esta sección se cobren por defecto en una determinada caja es necesario escoger la caja en el campo **Caja por defecto**.

Si al desplegar no aparece ningún código de caja tendrá que previamente crear una caja accediendo al **Menú principal >Control de caja >Caja** 

Para modificar la ficha, se debe marcar la cajetilla del código donde se despliega un cuadro mostrando los códigos de las diferentes secciones. Se selecciona el código correspondiente a la ficha de la sección que requiere la modificación, se realiza el cambio y termina confirmándolo al pulsar el botón **[Guardar]**, el cual aparece en la parte inferior derecha de la ventana.

Consecuentemente, las acciones de borrar la ficha y de no guardar ningún cambio que se hubiera realizado se encuentran reflejadas en los botones [Borrar] y [Cancelar] respectivamente.

Como se observa en el gráfico 5a, actualmente las tasas no se rellenan en la sección.

#### Tasas en la sección (obsoleto).

En la ficha de la sección, se asociaba la tasa a aplicar a los alumnos de esta sección, dicha tasa se cobra al alumno como concepto de deuda al tramitar un expediente con un máximo de 2 convocatorias. Actualmente las tasas se asignan en la plantilla del permiso, como se muestra bajo estas líneas.

| Tipos d    | le permisos,                               |                       |           |                         |            |               |        |                       |                 |
|------------|--------------------------------------------|-----------------------|-----------|-------------------------|------------|---------------|--------|-----------------------|-----------------|
| Man        | ntenimiento                                |                       |           |                         |            |               |        |                       |                 |
| Có         | diao b -                                   | Descripción: Pe       | ermiso B  |                         |            |               |        |                       |                 |
|            | uigo. [-                                   | Clase permiso: B      | 1         | Años de v               | alic       | lez:          | 10     | Meses antelación a    | aviso: 7        |
| Gen        | eral Varios                                |                       |           |                         |            |               |        |                       |                 |
| Tra        | amitación expediente<br>Máximo convocatori | as: 2                 |           |                         |            | E             | s lice | encia ciclomotor (Ob  | soleto)         |
|            | Código concepto:                           | b-ex 🔹 💽              | Expedie   | ente perr               | nis        | o B.          |        |                       |                 |
|            | Impor                                      | te: 95,00             | 🔽 No co   | brar el ex              | pec        | liente la pri | mera   | i vez.                |                 |
|            | Tasa normal: 2.1                           | Tasa tras             | lado expe | ediente: <mark>4</mark> | 1          |               |        |                       |                 |
| Co         | nceptos a rea                              | Tasa examen.          | 1         |                         | (          | Concepto      | )s a   | probados              |                 |
| C          | Orden Concepto 2.2-                        | Tasa BTP y recupera   | ción per  | Cant N                  |            | Concepto      | Vei    | Descripción           | Observacion     |
|            | 1 b-ma 4.1-                                | Cuestiones varias.    | . p       | 1                       |            | ptc           | 0      | Prueba teórica comú   | 1.5             |
|            | 2 ptc 0                                    | Prueba teórica común. | 60        | 1                       | 木          | -             |        |                       |                 |
|            | 4 h-prac                                   | Prácticas permiso B   | 25        | 0                       |            |               |        |                       |                 |
| *          | 4 b proc                                   | rudidus pormiso D.    | 20        |                         |            |               |        |                       |                 |
|            |                                            |                       |           |                         |            |               |        |                       |                 |
| Contract - |                                            |                       |           |                         |            | 1-            |        |                       |                 |
| •          | III                                        |                       |           | 2                       | 1          | 2             | III    |                       | <u>*</u>        |
|            |                                            | AEOL                  | Gesti     | ión                     |            |               | Bo     | - X<br>rrar Cancelar  | Guardar         |
|            |                                            |                       |           |                         | <b>.</b> A | dministrador  | 2.8    | a www.aeolservice.com | m © Aeol Servic |

#### Gráfico 5a. Tasas

La tasa se añade automáticamente como deuda en el alumno porque va asociada a la tramitación de expediente. Y no hay que añadirla en la tabla de **Conceptos a realizar**.

|                           |                           | The second second second second second second second second second second second second second second second se                                                                                                    |                  |              |             |              |                 |
|---------------------------|---------------------------|----------------------------------------------------------------------------------------------------|------------------|--------------|-------------|--------------|-----------------|
| Mantenimiento             | Enco                      | ontrados 1 Actual 1                                                                                                    |                  |              |             |              |                 |
| Sección:                  | 1 - 0                     | Sección: Principal                                                                                                    |                  |              |             |              |                 |
|                           |                           | Apellidos: Lopez                                                                                                    |                  | Lope         | z           |              |                 |
| l <sup>o</sup> matricula: | 1 4                       | Nombre: Guillermo                                                                                                    |                  |              |             | Pin: ****    |                 |
|                           | Nue                       | vo Permiso: b                                                                                                    | - 0 Pe           | rmiso B      |             |              |                 |
| . General * €C            | onceptos y cobros         | Prácticas 🐼 Tráfico 🎫 P                                                                                                    | emisos v tarifas | Impresos v v | arios do Ob | servaciones  |                 |
|                           |                           |                                                                                                    |                  | Cabras       |             | 001700101100 |                 |
| Conceptos                 | c                         | Province of the second second s |                  | Copros       | Facha       | Concento De  | aorinaida       |
| Fecha                     | Cant Concepto             | Descripcion                                                                                                    |                  |              | 16/05/2012  | Concepto De  | uente nermiso l |
|                           | 1 b.ev                    | Expediente permiso B                                                                                                    | 0.00             |              | 10/03/2012  |              | uenta permiao i |
| 0                         | 1 b-ma                    | Matricula permiso B                                                                                                    | 200.00           |              |             |              |                 |
| õ                         | 1 ptc                     | Prueba teórica común                                                                                                    | 0.00 =           |              |             |              |                 |
| 0                         | 1 b-nn                    | Prueba práctica circulación perm                                                                                                    | 30.00            |              |             |              |                 |
| 0                         | 1 b-prac                  | Prácticas permiso B.                                                                                                    | 25.00            |              |             |              |                 |
| 0                         | 1 b-prac                  | Prácticas permiso B.                                                                                                    | 25.00            |              |             |              |                 |
| 13/04/2012                | 1 b-prac                  | Prácticas permiso B.                                                                                                    | 25,00            |              |             |              |                 |
| 11/04/2012                | 1 b-prac                  | Prácticas permiso B.                                                                                                    | 25,00            |              |             |              |                 |
| A 10/07/2012              | 1 6                       | D.Z.C                                                                                                    | 25 00            |              |             |              |                 |
|                           |                           |                                                                                                    |                  |              |             |              |                 |
| Filtrar:                  | <ul> <li>Fecha</li> </ul> | · · · · · · · · · · · · · · · · · · ·                                                                                                    |                  |              |             |              |                 |
|                           | Cant: 12                  | Imp: 491,80 Relación:                                                                                                    | 40,98            | •            | III         |              | •               |
| Prácticas                 |                           | Deuda                                                                                                    | 6                | Nuovo        | Total       | concentos:   | 491.80          |
| Código:                   | •                         | Código:                                                                                                    |                  | + weevo      | TOLA        | conceptos.   | -01,00          |
|                           |                           |                                                                                                    | a ()             | - CODIO      | To          | otal cobros: | 200,00          |
| Cantidad: 0               | (+) Añadır                | Cantidad: + Añadir                                                                                                    |                  |              |             | Deuda:       | 291.80          |
| - 1 (                     |                           |                                                                                                    |                  | 1            |             |              |                 |
|                           |                           |                                                                                                    | 6 Z              |              |             | V .          |                 |

Gráfico 5b. Deuda de tasa

Las deudas se van a cobrar en el orden que aparece en la tabla de conceptos de deuda.

#### Importante

La deuda de tasa viene con un IVA al 0% y por defecto esta retenida, es decir, no se cobra hasta que no se lleva la matrícula del alumno a una carpeta de expedientes para tramitar las pruebas.

| Mantenimien              | to           |         |            |                   |                     |                     |         |
|--------------------------|--------------|---------|------------|-------------------|---------------------|---------------------|---------|
| Secció                   | n: 1         | - 0     | Princip    | pal               |                     |                     |         |
| l <sup>o</sup> matrícula | a: 1         | 0       | Lopez      | Lopez, Gi         | uillermo            |                     |         |
| Código                   | <b>o</b> : 1 |         | Inicio     | y fin expresado e | n fecha/hora: Durac | ción expresada en m | inutos. |
| Concepto                 | o: 2.1       | - 0     | Tasa exam  | en.               |                     |                     |         |
| Importe deuda            | i.           |         |            |                   |                     | Observaciones       |         |
| Porunidad                |              |         |            | Totales           |                     |                     |         |
| Neto:                    | 86,80        | Contide | ad: 1      | Neto:             | 86,80               |                     |         |
| IVA:                     | 0 %          | Canuda  | au. I      | IVA:              | 0.00                |                     |         |
| Bruto:                   | 86,80        | Reten   | er cobro.  | Bruto:            | 86.80               |                     | ~       |
| Práctica                 |              |         |            |                   |                     |                     |         |
| Profes                   | or:          | - 0     |            |                   |                     |                     |         |
| Vehícu                   | lo:          | - O     |            |                   |                     |                     |         |
| Planificad               | la (Agenda   | a)      | Real (Driv | ving Locate       | e)                  |                     |         |
| Inicio:                  |              |         | Inicio:    |                   | Fina                | liza:               |         |
| Duración:                | 0            |         | Duración:  | 0                 | Fi                  | rma:                |         |
| Finaliza:                |              |         |            |                   |                     | No prese            | ntado.  |
|                          |              | A.F.    |            |                   |                     |                     |         |

Gráfico 5c. Tasa, cobro retenido por defecto

Para cobrar la tasa primero, hay que llevar la matrícula del alumno a una carpeta de expedientes donde se tramitan las pruebas o exámenes. En el menú principal→Carpeta de expedientes.

También al pulsar sobre el botón verde de los conceptos de deuda señalado por la flecha naranja (gráfico 5b). Accederemos a una ficha donde esta la deuda de la tasa. Y desde aquí podemos desmarcar **Retener cobro** (gráfico 5c), para que cuando hagamos el cobro se cobre.

En las opciones del programa existe una opción modificable desde el programa de configuración AeolGestionOpciones que por defecto se retenga el cobro de la tasa hasta llevar al alumno a una carpeta de expedientes para la tramitación de pruebas.

### 2.3. AEOLGestión.Profesores.

El siguiente paso, seria acceder a la ficha de **Profesores** pulsando sobre su correspondiente botón en el menú principal. Como ejemplo, dentro de la ficha de Profesores se crea un código de profesor nuevo denominado **prof1**.

A continuación se pulsa la tecla TABULADOR y se termina de cumplimentar los datos referidos al profesor con código de identificación **prof1**.

| Códiao: P                                        | rof1 -                    | Nombre: Manuel Garcia Garcia                                                                         |              |                     |
|--------------------------------------------------|---------------------------|----------------------------------------------------------------------------------------------------|--------------|---------------------|
|                                                  |                           | Fecha de alta: 12/07/2005 Fec                                                                        | cha de baja: |                     |
| atos general                                     | es Notas                  | Salario                                                                                              |              | <b>Fata and 6</b>   |
| Dirección                                        | C/La Paz                  |                                                                                                    |              | Cilliansill(insets) |
| Población:                                       | Valencia                  |                                                                                                    |              | Ciloseis/vicentei   |
| CP:                                              | 43210                     | Provincia: Valencia                                                                                  | Pin: ****    |                     |
| DNI                                              | 25262728B                 | Email: prof1@autoescuelaaeol.com                                                                     |              | AFOL                |
| Tipo<br>Profesor                                 | Secc                      | ión: 1 - O Principal                                                                                 |              |                     |
| Persona                                          | Vehíc                     | ulo: v1 🗸 🕤 GGG-7777                                                                                 |              | Pegar               |
| Observaci                                        | ones: Profes              | or de la autoescuela AEOL                                                                            |              | ^                   |
| Observaci                                        | ones: Profes              | or de la autoescuela AEOL                                                                            |              |                     |
| Observacio<br>eléfonos/N<br>Contacto             | ail/Etc<br>Tipo           | or de la autoescuela AEOL Valor Observaciones                                                        |              |                     |
| Observacio<br>eléfonos/M<br>Contacto<br>personal | fail/Etc<br>Tipo<br>Movil | or de la autoescuela AEOL           Valor         Observaciones           654321099         Movistar |              |                     |
| Observació<br>eléfonos/N<br>Contacto<br>personal | fail/Etc<br>Tipo<br>Movil | or de la autoescuela AEOL           Valor         Observaciones           654321099         Movistar |              |                     |

**Gráfico 6. Profesores** 

En el gráfico 6 se puede visualizar la pantalla de la ficha de Profesores, en este ejemplo se ha escogido la sección a la cual pertenece el profesor y el vehículo que usualmente tiene asignado.

#### Agenda.

Se empieza añadiendo a que profesor se refiere la agenda semanal, y en el campo **fecha** a que día de la semana empieza. Con los botones **[+]** y **[-]** se va pasando el día de la fecha un día más o un día menos respectivamente.

El botón de impresión **[Imprime parte]** esta íntimamente ligado al campo fecha de la cabecera, debido a que imprime **el parte diario o semanal**.

Con esto, ya se pueden añadir nuevas prácticas de circulación desde el botón [Nueva] señalado con una flecha naranja. Al mismo tiempo estas prácticas se añadirán a las deudas del alumno en su ficha correspondiente, si no le quedan prácticas por asignar en la agenda.

Tenga en cuenta que al añadir la práctica no se imprime el ticket si el alumno tiene prácticas sin asignar en la agenda. Solo se imprimirá si es una práctica nueva y el resto de prácticas del alumno están ya asignadas en la agenda.

| Agenda           |                 |                         |                                  |                   |                    |                   |
|------------------|-----------------|-------------------------|----------------------------------|-------------------|--------------------|-------------------|
| Profesor: prof1  | - O Manue       | Garcia Garcia           | Fecha:                           | 09/04/2012        | 1:Diario 🗾 🗸       | Imprime parte     |
| Lunes 09/04/201  | Martes 10/04/20 | Miercoles 11/04/        | Jueves 12/04/20                  | Viemes 13/04/20   | Sabado 14/04/2     | Domingo 15/04/2   |
| In 🔺 Min. Alı    | In 🔺 Min. Alu   | In 🔺 Min. Alı           | In 🔺 Min. Alu                    | In 🔺 Min. Alı     | In 🖉 Min. Alı      | In 🔺 Min. Alu     |
| 09:00 45 Gui     | 09:00 45 Gui    | ▶ 09:00 30              | ▶ 10:00 45 Gui                   | ▶ 09:00 45 Gui    |                    |                   |
| 09:45 45 Mai     | 09:45 45 Gui    | 11:00 45 Gui            | 11:00 45 Gui                     | 09:45 45 Car      |                    |                   |
| 10:30 45 Car     | 10:30 45 Mar    |                         | 11:45 45 Car                     |                   |                    |                   |
|                  | 11:15 45 Mar    |                         |                                  |                   |                    |                   |
|                  | 16:00 45 Car    |                         |                                  |                   |                    |                   |
|                  | 16:45 45 Car    |                         |                                  |                   | 2                  |                   |
|                  |                 | 4 <u>111</u>            |                                  |                   | < <u>m</u> +       | I COMPANY F       |
| Nueva >>         | Nueva >>        | Nueva >>                | Nueva >>                         | Nueva >>          | Nueva >>           | Nueva             |
| Tarea            |                 |                         |                                  |                   |                    |                   |
| Fecha: 10/       | 04/2012 🗐 V     | ehículo: v1             | - 0 GGG-7777                     | X .               |                    |                   |
| Hora:            | 09:00 Cd        | oncepto: b-prac         | <ul> <li>Prácticas pr</li> </ul> | ermiso B.         |                    | Envio             |
| Duración :       | 45 Pra          | ictica - Datos alumn    | 0                                |                   |                    |                   |
| Finaliza: 10/04/ | 2012 9:45:00    | Sección:                | 1 O Principal                    |                   |                    |                   |
| Driving Locate   | N               | <sup>2</sup> matrícula: | 1 O Lopez Lop                    | ez, Guillermo     |                    |                   |
| Inicio:          |                 | 🔲 No se ha pre          | esentado.                        | Nueva fecha/ho    | ora:               | 5                 |
| Duración :       | 0               | oservaciones:           |                                  |                   |                    | *                 |
| Firma:           |                 |                         |                                  |                   |                    | *                 |
|                  |                 | AEOLG                   | estión                           |                   |                    | Salir             |
|                  |                 | 1                       |                                  | Administrador 2.8 | a www.aeolservice. | .com © Aeol Servi |

Existe la posibilidad de eliminar una de las prácticas o trabajos asignados al profesor. En la zona de información de la **Tarea** se puede observar un botón con el símbolo menos **[-]**, el cual permite eliminar dicha tarea.

Al mismo tiempo quitara la asignación de la práctica en la ficha de dicho alumno, dejándola como concepto de deuda pero sin tener una fecha asignada de realización.

Impresión correspondiente al día 10/04/2012 del parte diario.

Si queremos elegir un rango de hojas de un impreso semanal. Entonces en las opciones de impresión se puede especificar las páginas que queremos imprimir. Al introducir el parámetro [2-2], solo imprimiría la segunda página correspondiente al impreso siguiente.

| PART     | E DI           | ARIO Autoescuela AEO            | L            |               | Sección       | 1-Principal      |
|----------|----------------|---------------------------------|--------------|---------------|---------------|------------------|
| Fecha    | 10/04          | 4/2012 <b>Profesor</b> prof1-Ma | inuel        | Garcia Garcia | Teléfono      | 654321090        |
| Hora     | Dura.<br>(min) | Alumno: Nombre y apellidos      | Per-<br>miso | Matrícula     | Observaciones | Firma del alumno |
| 9:00:00  | 45             | Guillermo Lopez Lopez           | b-<br>ртас   | GGG-7777      |               |                  |
| 9:45:00  | 45             | Guillermo Lopez Lopez           | b-<br>ртас   | GGG-7777      |               |                  |
| 10:30:00 | 45             | Maria Hernandez Hernandez       | b-<br>prac   | GGG-7777      |               |                  |
| 11:15:00 | 45             | Maria Hernandez Hernandez       | b-<br>prac   | GGG-7777      |               |                  |
| 5        | 240            |                                 |              |               |               |                  |
| 16:00:00 | 45             | Carlos Martinez Martinez        | b-<br>prac   | GGG-7777      |               |                  |
| 16:45:00 | 45             | Carlos Martinez Martinez        | b-<br>prac   | GGG-7777      |               |                  |
|          |                |                                 |              |               |               |                  |
|          |                |                                 |              |               |               |                  |
|          |                |                                 |              |               |               |                  |
|          |                |                                 |              |               |               |                  |
| 2        |                |                                 |              |               |               |                  |
|          |                |                                 |              |               |               |                  |
|          |                |                                 |              |               |               |                  |
|          |                |                                 |              |               |               |                  |
|          |                |                                 |              |               |               |                  |
|          |                |                                 |              |               |               |                  |
|          |                |                                 |              |               |               |                  |
|          |                |                                 |              |               |               |                  |
|          |                |                                 |              |               |               |                  |

| Gasóleo               | Kilometraje        | Firma del Profesor |
|-----------------------|--------------------|--------------------|
| Cantidad<br>repostada | Comienzo           |                    |
|                       | Final              |                    |
| Km del<br>marcador    | TOTAL<br>recorrido |                    |

.....

### 2.4. AEOLGestión.Vehículos.

En esta ficha se registran los vehículos de la autoescuela, insertando un código, que identifique inequívocamente el vehículo. (Pulsar la tecla TABULADOR para pasar al siguiente campo y así poder continuar añadiendo datos).

En el gráfico 7 se muestra la imagen correspondiente a la implementación de una ficha de un vehículo.

| Mantenimiento                          |            |                                       |
|----------------------------------------|------------|---------------------------------------|
| Código: v1 • Matrícula                 | : GGG-7777 |                                       |
| Generales Mantenimiento                |            |                                       |
| Marca: Audi                            | L.         | Fotografía                            |
| Modelo: A3                             |            | C:\Users\Vicente\                     |
| Color: Gris                            |            |                                       |
| Fecha de alta: 12/01/200               | 17         | EEQ-A                                 |
| Fecha de baja:                         |            | Pegar                                 |
| Observaciones: Coche de la sección pri | ncinal     |                                       |
|                                        |            |                                       |
|                                        |            |                                       |
|                                        |            |                                       |
|                                        |            | · · · · · · · · · · · · · · · · · · · |
|                                        |            |                                       |
| AEOLGest                               | ION Borrar | Cancelar Guardar                      |
|                                        |            |                                       |
|                                        |            |                                       |

Gráfico 7. Vehículos.

Al introducir el campo **Fecha de baja** queda constancia de la baja para que no aparezca en las búsquedas de los vehículos.

La pestaña azul **Mantenimiento** esta pensada para gestionar los mantenimientos mecánicos realizados o previstos del vehículo.

### 3. AEOLGestión. Alumnos.

En esta pantalla del programa AEOLGestión se realizan las altas de los alumnos. Inicialmente, se elige la sección a la que pertenece el alumno.

A continuación, se introduce manualmente el número de matrícula por el que estemos trabajando y seguidamente se pulsa la tecla TABULADOR para poder acceder a rellenar la ficha.

Para las fichas siguientes, ya solo se elige la sección y se pulsa el botón **[Nuevo]** para crear un nuevo alumno y nos introducirá un número de matrícula autonumérico. El cual será un número superior al último número de matrícula introducido.

#### General.

En esta pestaña (gráfico 8), se continúa introduciendo los datos del alumno. Desde esta misma ficha se accede a la tabla de Contactos telefónicos del alumno y también se podrá visualizar una fotografía del mismo.

#### Nota importante.

En el campo **Permiso:** se despliega una ventana donde poder **elegir el permiso que desea realizar el alumno**. Este campo no se podrá cambiar una vez esté creada la matrícula.

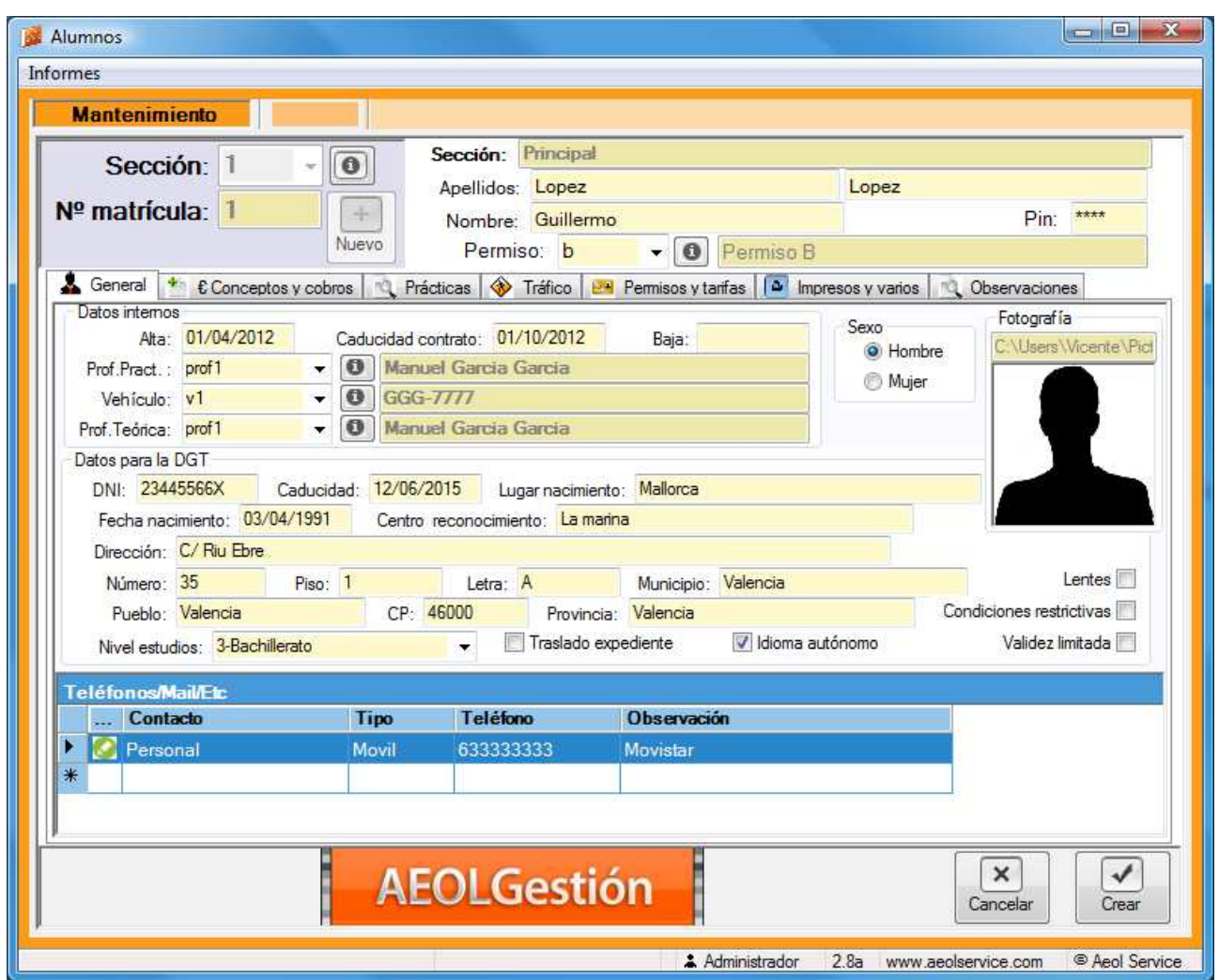

Gráfico 8. Pestaña General.

#### Insertar foto.

Las fotos del alumno es conveniente colocarlas sobre los directorios correspondientes, mostrado en la ruta por defecto que se puede ver en la imagen siguiente.

Para tener un acceso rápido es conveniente crear un acceso directo de la carpeta fotos en el escritorio.

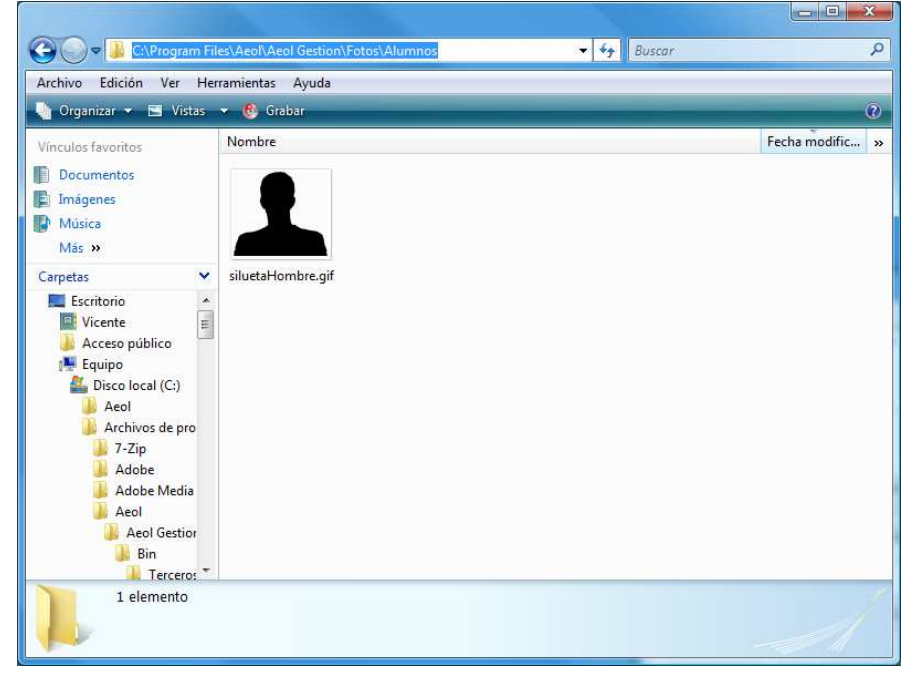

Es recomendable dejar las imágenes de las fotos de los alumnos en la siguiente ruta de directorios C:\Archivos de programa\Aeol\Aeol Gestion\Fotos\Alumnos

Para llegar a introducir la imagen dentro de la ficha del alumno se tiene que **copiar el archivo y pegarlo sobre el marco fotográfico de la ficha**. Copiar el archivo grafico pulsado el botón izquierdo del ratón sobre el archivo situado en el directorio hasta llevarlo a la zona de la fotografía en la ficha.

| Secció                 | in 1 - 0           | 5 Se           | ección: Principal               |                           |                    |                       |
|------------------------|--------------------|----------------|---------------------------------|---------------------------|--------------------|-----------------------|
|                        |                    | A              | pellidos: Lopez                 |                           | Lopez              |                       |
| l <sup>⁰</sup> matricu | la:                | + 1            | Nombre: Guillerme               | 2                         |                    | Pin: ****             |
|                        | N                  | uevo           | Permiso: b                      | - O Permiso I             | 3                  |                       |
| 🖁 General 🔮            | Conceptos y cobro  | s 🥂 Práctic    | as 🚸 Tráfico 📴                  | Permisos y tarifas 🚺 🗖 In | npresos y varios 📃 | Observaciones         |
| Datos internos         | 01/01/0010         |                | 01 (10 (0010                    |                           | Sexo               | Fotografía            |
| Alta:                  | 01/04/2012         | aducidad contr | rato: 01/10/2012                | Baja:                     | Hombre             | siluetaHombre.gif     |
| Prof.Pract. :          |                    | Manuel         | Garcia Garcia                   |                           | Mujer              |                       |
| Vehiculo:              | vi 👻               | GGG-77         | 11<br>Generic Gamia             |                           |                    |                       |
| Pror. Leonca:          | pion ♥ [           | Manuer         | GalGa GalGa                     |                           | J                  |                       |
| Datos para la L        | SECT Cadualda      | J. 12/06/201   | 5 Lunar and states              | A Malloroa                |                    |                       |
| Fecha nacio            | miento: 03/04/1991 | Centro rec     | conocimiento: La mar            | o, Mallorca               |                    |                       |
| Dirección:             | C/ Biu Ehre        | Contro Toc     | Senecamience.                   |                           | 1                  | <u>(8</u>             |
| Número:                | 35 Piece           | ŕ              | Letra: A                        | Municipio: Valencia       |                    | Lentes                |
| Pueblo:                | Valencia           | СР· 460        | 00 Provincia                    | Valencia                  | Cor                | diciones restrictivas |
| Nivel estudi           | os: 3-Bachillerato | 01.1           | <ul> <li>Traslado ex</li> </ul> | pediente 🔽 Idioma         | autónomo           | Validez limitada      |
| THIVE COLUM            |                    |                |                                 | Geologiani Alexandranda   |                    | ospositi o virgiorest |
| Teléfonos/Ma           | ail/Elc            |                |                                 |                           |                    | 1                     |
| Cor                    | ntacto             | Tipo           | Teletono                        | Observacion               |                    |                       |
| * Pers                 | sonal              | Movil          | 033333333                       | Movistar                  |                    |                       |
| *                      |                    |                |                                 |                           |                    | 1                     |
|                        |                    |                |                                 |                           |                    |                       |
|                        |                    |                |                                 |                           |                    |                       |

#### Conceptos y cobros.

Las deudas del alumno que se han creado al tramitar el paso anterior aparecen reflejadas dentro de la tabla **Conceptos** en la pestaña **Conceptos y cobros**, como se puede visualizar en el gráfico 9.

| S              | occión 1     |                 | Seccion: Principal               |      |           |             |              |            | - T           |
|----------------|--------------|-----------------|----------------------------------|------|-----------|-------------|--------------|------------|---------------|
|                | ección.      | - 0             | Apollidoo: Lonez                 |      |           |             | Lonez        |            | 1             |
| Nº ma          | trícula: 1   | -               | Apendos, Lopez                   |      |           |             | Lober        | D          | ****          |
|                | introdici.   | Nuevo           | Nombre: Guillermo                |      |           |             |              | P          | n.            |
|                |              | TADEAO          | Permiso: b                       |      | P         | ermiso B    |              |            |               |
| 🛓 Gene         | eral 🎽 € Con | ceptos y cobros | 🕻 Prácticas   🚸 Tráfico   📴 Perm | isos | y tarifa: | s 🔯 Impresi | os y varios  | 🔍 Observac | iones         |
| Con            | centos       |                 |                                  | Ĩ    | Co        | obros       |              |            |               |
|                | Fecha        | Cant Concepto   | Descripción                      |      |           | Códig       | o Fecha      | Concepto   | Descripción   |
|                | 0            | 121             | Tasa examen                      |      |           | 0           | 1 16/05/2012 | bc         | A cuenta perm |
|                | 0            | 1 b-ex          | Expediente permiso B.            | -    | 1         |             |              |            |               |
|                | 0            | 1 b-ma          | Matrícula permiso B.             |      |           |             |              |            |               |
| (              | 9            | 1 ptc           | Prueba teórica común.            | E    |           |             |              |            |               |
|                | 9            | 1 b-pp          | Prueba práctica circulación perm |      |           |             |              |            |               |
|                | 2 12/04/2012 | 1 b-prac        | Prácticas permiso B.             |      |           |             |              |            |               |
|                | 2 12/04/2012 | 1 b-prac        | Prácticas permiso B.             | -    |           |             |              |            |               |
|                | 3/04/2012    | 1 b-prac        | Prácticas permiso B.             |      |           |             |              |            |               |
|                | 9 11/04/2012 | 1 b-prac        | Prácticas permiso B.             |      |           |             |              |            |               |
|                | C10040010    | 11              | n.r                              |      |           |             |              |            |               |
| and the second | -            |                 |                                  |      |           |             |              |            |               |
| Filtrar:       |              | Fecha           |                                  | -    |           |             |              |            |               |
|                |              | Cant: 12 In     | np: 491,80 Relación: 40,         | 98   | 1         | 11          | i i          |            | •             |
| Práctica       | as           | 1.11            | Deuda                            |      | r         |             | -            |            | 101 07        |
| C              | Sdigo:       | -               |                                  |      | +         | Nuevo       | l otal co    | nceptos:   | 431,00        |
|                | Julgo.       |                 | Codigo.                          |      |           | CODLO       | Tota         | cobros:    | 200,00        |
| Can            | itidad: 0    | + Añadir        | Cantidad: 🕂 Añadir               |      |           |             |              | Deuda:     | 291,80        |
|                |              |                 |                                  |      |           |             |              |            |               |

Gráfico 9. Conceptos y cobros.

Las deudas se cobran en orden, exceptuando los cobros retenidos.

La deuda de la tasa estará retenida por defecto hasta que se lleve la matrícula del alumno a una tramitación de prueba en una carpeta de tramitaciones de expediente.

Al insertar en una práctica una fecha y hora específica y un código de profesor aparecerá en la agenda semanal del profesor.

La opción de **Filtrar:** accesible en la tabla de **Conceptos** (deudas) es útil, por ejemplo, para mostrar solo las prácticas. En definitiva, se utiliza para mostrar solo los conceptos que se elijan en el filtro, esto no quiere decir que al aparecer en la tabla del alumno solo prácticas (debido al filtrado) no tenga otras deudas.

NOTA: Tenga en cuenta lo dicho anteriormente a la hora de filtrar, **para volver a ver** todas las deudas deje el filtro en blanco.

#### Deudas.

Para borrar una deuda es necesario seleccionar una fila de la tabla **Conceptos**, pulsando sobre el recuadro azul que hay más a la izquierda. Después hay que pulsar la tecla suprimir **[Supr]** para realizar la acción de borrado.

Si se desea **modificar una de las deudas**, hay que pulsar sobre el botón <sup>(1)</sup> (ovalo verde) señalado por una flecha naranja en el gráfico 9. Entonces, se abrirá la ventana **Deudas** mostrada más abajo. En esta pantalla, se realizan las modificaciones específicas a cada una de las deudas obtenidas por el alumno, pudiendo modificar su precio, la cantidad, el porcentaje de IVA, etc.

| Secció       | n- 1                 | - 6     | Princi      | inal                |                   |                    |            |
|--------------|----------------------|---------|-------------|---------------------|-------------------|--------------------|------------|
|              | . 1                  |         |             |                     | uillormo          |                    |            |
| N= IIIduicui | d. 1                 |         | Lober       | c Lupez, Gi         | unenno            |                    |            |
| Códig        | <b>o</b> : 6         |         | Inicia      | o y fin expresado e | n fecha/hora: Dur | ación expresada er | n minutos. |
| Concept      | to: b-prac           | - 0     | Prácticas p | ermiso B.           |                   |                    |            |
| Importe deud | а                    |         |             |                     |                   | Observacione       | s          |
| Por unidad   |                      |         |             | Totales             |                   |                    | *          |
| Neto:        | 21,19                | Contida | d 1         | Neto:               | 21,19             |                    |            |
| IVA:         | 18 %                 | Canada  | iu. I       | IVA:                | 3,81              |                    |            |
| Bruto:       | 25,00                | Reten   | er cobro.   | Bruto:              | 25.00             |                    | *          |
| Práctica     |                      |         |             |                     |                   |                    |            |
| Profes       | sor: prof1           | - 0     | Manuel Ga   | ircia Garcia        |                   |                    |            |
| Vehícu       | ulo: <mark>v1</mark> | • 0     | GGG-7777    |                     |                   |                    |            |
| Planifica    | da (Agenda           | )       | Real (Dri   | iving Locate        | e)                |                    |            |
| Inicio:      | 12/04/2012 11        | 00:00   | Inicio      | :                   | Fin               | aliza:             |            |
| Duración:    | 45                   |         | Duración    | : 0                 | F                 | Firma:             |            |
| Finaliza:    | 12/04/2012 11        | 45:00   |             |                     |                   | No pres            | sentado.   |
|              |                      |         |             | -                   |                   | 0                  |            |

#### Importante.

El concepto de tasa se puede observar en la ficha del alumno. **Inicialmente el cobro** estará retenido, es decir, no se cobrara hasta que el alumno se añada en la tramitación de una carpeta de expediente de tráfico.

Se puede cambiar esta configuración para que el cobro de la tasa no se retenga hasta añadir al alumno a una carpeta de expediente. Para ello debe las **Opciones de configuración** del programa.

#### Nuevas prácticas con impreso de tickets.

Dentro de la pestaña de **Conceptos y cobros** pertenecientes a un alumno, existe la posibilidad de añadir nuevas prácticas en las deudas de un alumno. Para ello, se elige el tipo de práctica y la cantidad que a pedido el alumno. Seguidamente se pulsa el botón **[Añadir prácticas]** y automáticamente aparecerá una nueva ventana de impresión, la cual permite la obtención en papel de los tickets de prácticas solicitados.

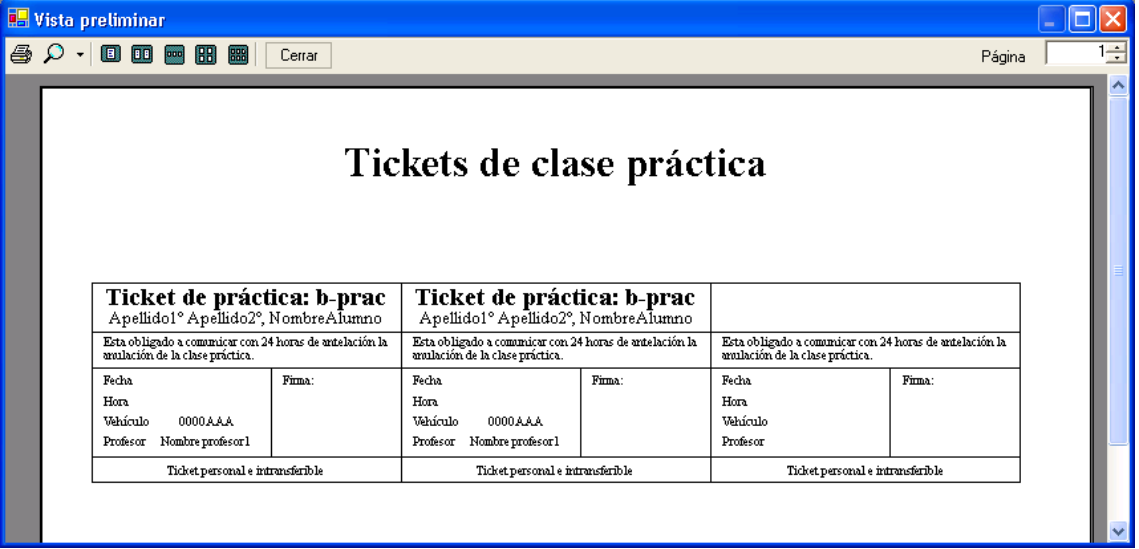

Impreso de tickets de prácticas.

En este ejemplo, se han añadido dos prácticas de permiso B como se puede ver en la imagen superior, solo ha impreso el contenido de dos tickets.

Hay que tener en cuenta que la totalidad de las prácticas añadidas se van a imprimir en el instante en que se pulse el botón **[Añadir prácticas]**.

También se generará un impreso del ticket al añadir prácticas en la agenda del profesor, siempre y cuando el alumno tenga todas las prácticas asignadas en su ficha de conceptos a realizar.

| \$ | Gen    | eral 🎌 €C  | oncepto | s y cobros | 🔌 Prácticas 🚸 Tráfico 🔛 P        | ermisos y tar | ifas 🕒 Ir | mpresos |
|----|--------|------------|---------|------------|----------------------------------|---------------|-----------|---------|
| С  | on     | ceptos     |         |            |                                  |               |           |         |
|    |        | Fecha      | Cant    | Concepto   | Descripción                      | Importe.      | Profesor  | Vehí    |
| ۱. | 0      |            | 1       | 2.1        | Tasa examen.                     | 86,80         |           |         |
|    | 0      |            | 1       | b-ex       | Expediente permiso B.            | 0,00          |           |         |
|    | 0      |            | 1       | b-ma       | Matrícula permiso B.             | 200,00        |           |         |
|    | 0      |            | 1       | ptc        | Prueba teórica común.            | 0,00          |           |         |
|    | 0      |            | 1       | b-pp       | Prueba práctica circulación perm | 30,00         |           |         |
|    | 0      | 12/04/2012 | 1       | b-prac     | Prácticas permiso B.             | 25,00         | prof1     | v1      |
|    | 0      | 12/04/2012 | 1       | b-prac     | Prácticas permiso B.             | 25,00         | prof1     | v1      |
|    | 0      | 13/04/2012 | 1       | b-prac     | Prácticas permiso B.             | 25,00         | prof1     | v1      |
|    | 0      | 11/04/2012 | 1       | b-prac     | Prácticas permiso B.             | 25,00         | prof1     | v1      |
|    | 0      | 10/04/2012 | 1       | b-prac     | Prácticas permiso B.             | 25,00         | prof1     | v1      |
|    | 0      | 10/04/2012 | 1       | b-prac     | Prácticas permiso B.             | 25,00         | prof1     | v1      |
|    | 0      | 09/04/2012 | 1       | b-prac     | Prácticas permiso B.             | 25,00         | prof1     | v1      |
| •  |        |            |         |            |                                  |               |           | Þ       |
| Fi | ltrar: |            | -       | Fecha      |                                  |               |           |         |
|    |        |            | Car     | nt: 12     | Imp: 491,80 Relación:            | 40,98         |           |         |

#### Cobros.

Para realizar un cobro de un alumno, se pulsará sobre el botón **[Nuevo cobro]** situado bajo la tabla **Cobros**. En el gráfico 10 se muestra la pantalla que aparece al pulsar el botón de **[Nuevo cobro]**.

En este caso el alumno ya se ha añadido en una carpeta de expedientes para tramitarle la prueba teórica del permiso B, en consecuencia la tasa ya no esta retenida y la cobrará la primera. Vea el orden de las deudas de la página anterior.

Cuando hacemos el cobro nos han pagado 286,80€ y el programa nos desglosa en conceptos dependiendo del IVA.

Podemos crear conceptos de cobro para describir más específicamente los cobros, en vez de utilizar la forma genérica de a cuenta de...

Si desea hacer coincidir las deudas con cobros, tiene que tener en cuenta el orden de las deudas para cobrar los importes exactos y luego crear un concepto de cobro calcado a la deuda. Para ello pulse sobre la i que hay al lado del Concepto vacío y cree un concepto de cobro con un código y descripción nueva similar a la de la deuda.

#### Nota importante:

Si quiere puede, hacer coincidir los importes de cobro con el de las deudas debe hacerlo en orden, pero tenga en cuenta que la deuda de la tasa por defecto esta retenida. Puede crear nuevos **Conceptos de cobro** para que aparezca en el cobro una descripción similar a la deuda.

| Seccion:                 | Principal      |                       |               |            |      |  |
|--------------------------|----------------|-----------------------|---------------|------------|------|--|
| Nº matrícula: 1          | Lopez Lo       | pez, Gu               | illermo       |            |      |  |
| Observaciones alumno: Al | inicio de mes. |                       |               |            |      |  |
|                          | 214            |                       |               |            |      |  |
| Fecha/hora: 17/05/2012 1 | 6:40:01        |                       |               | Observacio | ies: |  |
| Pagado:                  | 286,80         | Caja: <mark>c1</mark> |               |            |      |  |
| Entregado:               | 0,00           |                       |               |            |      |  |
| Devolver:                | 0,00           |                       |               |            |      |  |
| Cobros                   |                |                       |               |            |      |  |
| IVA: 0                   | 86,80          | Concepto:             |               | - 0        |      |  |
|                          |                |                       | A cuenta perm | iso B      |      |  |
| IVA: 18                  | 200,00         | Concepto:             | bc            | • 0        |      |  |
|                          |                |                       | A cuenta perm | iso B      |      |  |
| IVA: 0                   | 0,00           | Concepto:             |               | - 0        |      |  |
|                          |                |                       | A cuenta perm | iso B      |      |  |
|                          |                |                       | 10            |            |      |  |

Gráfico 10. Nuevo cobro.

Pulse el botón [Aceptar].

A continuación verá los dos cobros que se crean:

| Mantenimiento                                                                                                    |                                                                                                    |                                                                                                    |                                       |
|----------------------------------------------------------------------------------------------------|----------------------------------------------------------------------------------------------------|----------------------------------------------------------------------------------------------------|---------------------------------------|
| Sección: 1                                                                                                    | • O Principal                                                                                                    |                                                                                                    |                                       |
| № matrícula: 1                                                                                                    | O Lopez Lopez,                                                                                                    | Guillermo                                                                                                    |                                       |
| Código: 1                                                                                                    | Observaciones al                                                                                                    | umno: Al inicio de mes.                                                                                                    | *                                     |
| Fecha/hora: 17/05/                                                                                                    | 2012 17 11 25                                                                                                    |                                                                                                    | eb                                    |
| Concepto:                                                                                                    | · 0                                                                                                    |                                                                                                    | Reimprime<br>recibo                   |
| Importe neto:                                                                                                    | 86,80 Caja                                                                                                    | Referencia                                                                                                    |                                       |
| IVA: 0                                                                                                    | 0,00 Caja: c1                                                                                                    | - Serie                                                                                                    | e:                                    |
| Importe bruto:                                                                                                    | 86,80 En el cierre:                                                                                                    | 0 Número<br>El día:                                                                                                    | D:                                    |
| Observaciones:                                                                                                    |                                                                                                    | <u></u>                                                                                                    |                                       |
|                                                                                                    |                                                                                                    | Car                                                                                                    | a a a a a a a a a a a a a a a a a a a |
| obros                                                                                                    |                                                                                                    | Administrador 2.8a www.aeolserv                                                                                             | ice.com © Aeol Ser                    |
| obros<br>Mantenimiento                                                                                                    |                                                                                                    | Administrador 2.8a www.aeolserv                                                                                             | ice.com © Aeol Ser                    |
| obros Mantenimiento Sección: 1                                                                                                    | Principal                                                                                                    | Administrador 2.8a www.aeolserv                                                                                             | ice.com © Aeol Ser                    |
| obros<br>Mantenimiento<br>Sección: 1<br>№ matrícula: 1                                                                                                    |                                                                                                    | Administrador 2.8a www.aeolserv     Guillermo                                                                               | ice.com © Aeol Ser                    |
| obros<br>Mantenimiento<br>Sección: 1<br>Nº matrícula: 1<br>Código: 2                                                                                                    |                                                                                                    | Administrador 2.8a www.aeolserv     Guillermo umno: Al inicio de mes.                                                       | ice.com © Aeol Ser                    |
| obros<br>Mantenimiento<br>Sección: 1<br>Nº matrícula: 1<br>Código: 2<br>Fecha/hora: 17/05                                                                                                    | Principal     Deservaciones alu                                                                                                    | Administrador 2.8a www.aeolserv                                                                                             | ice.com © Aeol Ser                    |
| obros<br>Mantenimiento<br>Sección: 1<br>Nº matrícula: 1<br>Código: 2<br>Fecha/hora: 17/05<br>Concepto: bc                                                                                                    |                                                                                                    | Administrador 2.8a www.aeolserv      Guillermo umno: Al inicio de mes.  so B                                                | ice.com © Aeol Ser                    |
| obros<br>Mantenimiento<br>Sección: 1<br>Nº matrícula: 1<br>Código: 2<br>Fecha/hora: 17/05<br>Concepto: bc<br>Importe neto:                                                                                                    |                                                                                                    | Administrador 2.8a www.aeolserv Guillermo umno: Al inicio de mes. so B Referencia                                           | ice.com © Aeol Ser                    |
| obros<br>Mantenimiento<br>Sección: 1<br>Nº matrícula: 1<br>Código: 2<br>Fecha/hora: 17/05<br>Concepto: bc<br>Importe neto:<br>IVA: 18                                                                                                    | <ul> <li>Principal</li> <li>Principal</li> <li>Deservaciones alu</li> </ul> 2012 17:11:25 <ul> <li>A cuenta permi</li> <li>169.49</li> <li>Caja</li> <li>30,51</li> <li>Caja: c1</li> </ul>                                               | Administrador 2.8a www.aeolserv<br>Guillermo<br>umno: Al inicio de mes.<br>so B<br>Referencia<br>Serie                      | ice.com © Aeol Ser                    |
| obros<br>Mantenimiento<br>Sección: 1<br>Nº matrícula: 1<br>Código: 2<br>Fecha/hora: 17/05<br>Concepto: bc<br>Importe neto:<br>IVA: 18<br>Importe bruto: 0                                                                                    | <ul> <li>Principal</li> <li>Principal</li> <li>Lopez Lopez,</li> <li>Observaciones alu</li> </ul> 2012 17:11:25 <ul> <li>A cuenta permi</li> <li>169.49</li> <li>A caja</li> <li>Caja</li> <li>Caja: c1</li> <li>En el cierre:</li> </ul> | Administrador 2.8a www.aeolserv<br>Guillermo<br>umno: Al inicio de mes.<br>so B<br>Referencia<br>Serie<br>Número<br>El día: | ice.com © Aeol Ser                    |
| obros<br>Mantenimiento<br>Sección: 1<br>Nº matrícula: 1<br>Código: 2<br>Fecha/hora: 17/05<br>Concepto: bc<br>Importe neto: bc<br>Importe neto: bc<br>Importe neto: concepto: bc<br>Dbservaciones: concepto: concepto: concepto: concepto: bc | <ul> <li>Principal</li> <li>Deservaciones alu</li> </ul> 2012 17:11:25 <ul> <li>Acuenta permi</li> <li>169.49</li> <li>Caja</li> <li>Caja: c1</li> <li>En el cierre:</li> </ul>                                                           | Administrador 2.8a www.aeolserv Guillermo umno: Al inicio de mes so B Referencia Número El día:                             | ice.com © Aeol Ser                    |

El modo de cobro es automático, es decir, se hace un cobro del total que nos entrega y se reparte entre las deudas que faltan por cobrar.

No es necesario cobrar una cantidad exacta correspondiente a una deuda, puede cobrar una cantidad fija que le dé el alumno y el programa automáticamente se encargara de ir haciendo los cobros de cada una de las deudas con su correspondiente IVA individualizado. Este proceso de funcionamiento es más liviano para el gestor y es como funciona el programa, cobrando las deudas en orden y sin la necesidad que sean cobros exactos a as deudas.

Caja

El campo **Caja:** y **En el cierre:** nos da información de en que cierre de caja ha sido incluido este cobro.

#### Referencia

El campo **Serie:** y **Número:** nos da información del código de la factura y la fecha que ha sido facturado este cobro.

Al presionar el botón **[Aceptar]** en el gráfico 10, estaría el cobro registrado y el resultado de la acción deviene en la impresión de un documento de cobro. Esta pantalla de impresión previa es la mostrada en el **Impreso 1**.

| 1 | Impresión                                                                                                    |
|---|----------------------------------------------------------------------------------------------------|
|   | Configurar 💽 Vista previa 🖾 Imprimir                                                                                                    |
|   | AEOL<br>Principal<br>Lopez Lopez, Guillermo , con D.N.I. 23445566X ,ha abonado la cantidad de : 200,00 € en<br>concepto de A cuenta permiso B el dia 16/05/2012 a las 13:23:45. |
|   | Registro:<br>1/1-1                                                                                                    |

Impreso 1. Cobro a un alumno.

Al finalizar el cobro, se puede comprobar la reducción de la deuda adoptada por el alumno.

| Alum | nos            |                   |                                  |               |              |               |      |              |              |          |                    |             |
|------|----------------|-------------------|----------------------------------|---------------|--------------|---------------|------|--------------|--------------|----------|--------------------|-------------|
| orme | s              |                   |                                  |               |              |               |      |              |              |          |                    |             |
| Ma   | antenimiento   |                   |                                  |               |              |               |      |              |              |          |                    |             |
| _    | Sección        | 1 . 0             | Sección: Principal               |               |              |               |      |              |              |          |                    | 1           |
|      | 0000000        |                   | Apellidos: Lopez                 |               |              | Lo            | opez |              |              |          |                    |             |
| Nº I | matrícula:     | 1 +               | Nombre: Guillermo                |               |              |               |      |              | Pin: ***     | **       |                    |             |
|      |                | Nuev              | Permiso: b                       | - 0           | Pormien      | B             |      |              |              |          |                    |             |
|      |                |                   | Termise.                         |               | rennso       | U             |      |              |              |          |                    |             |
|      | General 🕺 🐮 Co | onceptos y cobros | 🔍 Prácticas   🚸 Tráfico   📴 F    | ermisos y tar | rifas 📔 📔 li | mpresos       | y va | ios 🛛 🔍 Obse | rvaciones    |          |                    |             |
| Ca   | oncentos       |                   |                                  |               |              |               | С    | obros        |              |          |                    |             |
|      | Fecha          | Cant Concepto     | Descrinción                      | Importe       | Profesor     | Vehí          |      | Código       | Fecha        | Concepto | Descripción        | Importe O   |
|      | 0              | 121               | Tasa examen                      | 86.80         |              | In the matter |      |              | 17/05/2012   |          |                    | 86,80       |
|      | 0              | 1 b-ex            | Expediente permiso B             | 0.00          |              | -             |      | 2            | 17/05/2012   | bc       | A cuenta permiso B | 200,00      |
|      | 0              | 1 b-ma            | Matrícula permiso B.             | 200.00        | 1            |               |      |              |              |          |                    | -           |
|      | 0              | 1 ptc             | Prueba teórica común.            | 0,00          |              |               |      |              |              |          |                    |             |
|      | 0              | 1 b-pp            | Prueba práctica circulación perm | 30,00         |              |               |      |              |              |          |                    |             |
|      | 12/04/2012     | 1 b-prac          | Prácticas permiso B.             | 25,00         | prof1        | v1            |      |              |              |          |                    |             |
|      | 12/04/2012     | 1 b-prac          | Prácticas permiso B.             | 25,00         | prof1        | v1            |      |              |              |          |                    |             |
|      | 13/04/2012     | 1 b-prac          | Prácticas permiso B.             | 25,00         | prof1        | v1            |      |              |              |          |                    |             |
|      | 11/04/2012     | 1 b-prac          | Prácticas permiso B.             | 25,00         | prof1        | v1            |      |              |              |          |                    |             |
|      | I0/04/2012     | 1 b-prac          | Prácticas permiso B.             | 25,00         | prof1        | v1            |      |              |              |          |                    |             |
|      | 10/04/2012     | 1 b-prac          | Prácticas permiso B.             | 25,00         | prof1        | v1            |      |              |              |          |                    |             |
|      | S 09/04/2012   | 1 b-prac          | Prácticas permiso B.             | 25,00         | prof1        | v1            |      |              |              |          |                    |             |
| 1    |                |                   | m                                |               |              | •             |      |              |              |          |                    |             |
| Filt | rar:           | ✓ ■ Fecha         |                                  |               |              |               |      |              |              |          |                    |             |
|      |                | Cant: 12          | Imp: 491.80 Relación:            | 40,98         |              |               | 1    |              |              | III      |                    | ٢           |
| Prá  | icticas        |                   | Deuda                            |               |              |               |      |              | 1            | т        | atal announters    | 401 80      |
|      | Código:        |                   | Código: 🗾 🔻 🚯                    |               |              |               | +    | achro        |              | 1        | otar conceptos.    | 101,00      |
|      |                | (                 |                                  |               |              |               |      | - CODIO      | J            |          | Total cobros:      | 286,80      |
|      | Cantidad: 0    | (+) Añadir        | Cantidad: 4 Añadir               |               |              |               |      |              |              |          | Deuda:             | 205,00      |
|      |                |                   | AEOL                             | Ge            | sti          | ó             | n    |              |              | Borrar   | Cancelar           | Guardar     |
|      |                |                   |                                  |               |              |               |      | 👗 Ad         | dministrador | 2.8a w   | ww.aeolservice.com | © Aeol Serv |

Gráfico11. Deudas y cobros.

Al terminar el cobro, se visualiza en la tabla **Cobros** un registro de cobro, en el cual, para una mayor visualización se ha marcado con un recuadro verde su importe. El importe de las deudas están remarcadas en un cuadrado azul y en el recuadro rojo esta la diferencia total entre las deudas del alumno y los cobros realizados.

#### Tráfico.

En la pestaña de Tráfico nos muestra información de los trámites de expediente y de las pruebas o exámenes.

| umnos                                                                                                    |                                                                                                    |                                                                                                    |                                                                                |              |                                         |                                                              |            |              |         |              |
|----------------------------------------------------------------------------------------------------|----------------------------------------------------------------------------------------------------|----------------------------------------------------------------------------------------------------|--------------------------------------------------------------------------------|--------------|-----------------------------------------|--------------------------------------------------------------|------------|--------------|---------|--------------|
| mes                                                                                                    | Teles                                                                                                    |                                                                                                    |                                                                                |              |                                         |                                                              |            |              |         |              |
| Mantenimiento                                                                                                    | Encont                                                                                                    | trados 3 Actual 1                                                                                               |                                                                                |              |                                         |                                                              |            |              |         |              |
| Sección: 1                                                                                                    | - (6)                                                                                                    | Sección: Principal                                                                                              |                                                                                |              |                                         |                                                              |            |              |         |              |
| 0000001.                                                                                                    |                                                                                                    | Apellidos: Hernand                                                                                              | lez                                                                            |              | Hernandez                               |                                                              |            |              |         |              |
| e matrícula: 2                                                                                                    | +                                                                                                    | Nombre: Maria                                                                                                   |                                                                                |              |                                         | Pin                                                          | n: ****    |              |         |              |
|                                                                                                    | Nuevo                                                                                                    | Permiso: b                                                                                                    | ~ 0 P                                                                          | ermiso B     |                                         |                                                              |            |              |         |              |
| General 🎌 € Con                                                                                                    | nceptos y cobros                                                                                          | 🔍 Prácticas 🚸 Tráfico 😢                                                                                         | Permisos y tarifa                                                              | as a Impreso | os y varios 🔩                           | Observacio                                                   | ones       |              |         |              |
| Trámites en trá                                                                                                    | áfico                                                                                                    |                                                                                                    | e 2                                                                            | UMAC 24 CO   |                                         |                                                              |            |              |         |              |
| Ver Permiso I                                                                                                    | Num Concepto                                                                                              | Descripción                                                                                                    | Tipo                                                                           | Solicitado   | Realizado                               | Apto                                                         | Caduca     | Presentación | Sección | CarpetaExped |
| <b>O</b> b                                                                                                    | 1 b-ex                                                                                                    | Expediente permiso B.                                                                                           | 1-Expediente                                                                   | 15/05/2012   | 22/05/2012                              |                                                              |            | 1            | 1       |              |
| <b>O</b> b                                                                                                    | 2 ptc                                                                                                    | Prueba teórica común.                                                                                           | 3-Teórica                                                                      | 15/05/2012   | 22/05/2012                              | 1-Si                                                         | 22/05/2014 | 1            | 1       |              |
| <b>O</b> b                                                                                                    | 3 b-pp                                                                                                    | Prueba práctica circulac                                                                                        | 4-Práctico                                                                     | 16/05/2012   | 29/05/2012                              | 2-No                                                         | 1          | 1            | 1       |              |
| and the second second se |                                                                                                    |                                                                                                    |                                                                                |              |                                         |                                                              |            |              | (7.2%)  |              |
| 2 🔇 b                                                                                                    | 3 b-pp                                                                                                    | Prueba práctica circulac                                                                                        | 4-Práctico                                                                     |              |                                         |                                                              |            | 2            | 0       |              |
| < 3 b                                                                                                    | 3 b-pp                                                                                                    | Prueba práctica circulac                                                                                        | 4-Práctico                                                                     |              |                                         |                                                              |            | 2            | 0       |              |
| Evaluación                                                                                                    | 3 b-pp<br>prueba                                                                                          | Prueba práctica circulac                                                                                        | 4-Práctico                                                                     |              | Obte                                    | ención                                                       |            | 2            |         |              |
| Evaluación<br>Sección: 1                                                                                                    | 3 b-pp<br>prueba<br>Expedient                                                                             | Prueba práctica circulac                                                                                        | 4-Práctico<br>III                                                              | Código: 4    | Obte                                    | ención<br>nido el:                                           |            | 2            |         |              |
| Evaluación<br>Sección: 1<br>Prueba: b-pp                                                                                                    | 3 b-pp<br>prueba<br>Expedient<br>Prueba                                                                   | Prueba práctica circulac te: Realización práctica circulación permi                                             | 4-Práctico<br>III<br>n:<br>iso B.                                              | Código: 4    | Obte<br>Obte                            | ención<br>nido el:<br>luca el:                               |            | 2            |         |              |
| Evaluación<br>Sección: 1<br>Prueba: b-pp<br>Examinador:                                                                                                    | 3 b-pp<br>prueba<br>Expedient<br>Prueba                                                                   | Prueba práctica circulac te: Realización práctica circulación permi                                             | 4-Práctico<br>III<br>n:<br>so B.<br>Apto:                                      | Código: 🕴    | Obte<br>Obte<br>Cad<br>Cod              | ención<br>nido el:<br>luca el:<br>. aviso: 0                 |            | 2            |         |              |
| Evaluación<br>Sección: 1<br>Prueba: bpp<br>Examinador:<br>Última prueba reali                                                                                                    | 3 b-pp<br>prueba<br>Expedient<br>Prueba<br>zada                                                           | Prueba práctica circulac te: Realización práctica circulación permi                                             | III<br>n:<br>so B.<br>Apto:                                                    | Código: 4    | Obte<br>Obte<br>Cad<br>Cod              | ención<br>nido el:<br>uca el:<br>. aviso: 0                  |            | 2            |         |              |
| Evaluación<br>Sección: 1<br>Prueba: b-pp<br>Examinador:<br>Última prueba reali<br>Código: b-pp                                                                                                    | 3 b-pp<br>prueba<br>Expedient<br>Prueba<br>zada<br>Tipo: 4                                                | Prueba práctica circulac te: Realización práctica circulación permi  Práctico Evaluación: 2                     | 4-Práctico<br>m<br>n:<br>so B.<br>Apto:<br>2-No                                | Código: 4    | Cod<br>Cod<br>Cod<br>05/2012 N          | ención<br>nido el:<br>uca el:<br>. aviso: 0                  | sión:      | 2            |         |              |
| Evaluación<br>Sección: 1<br>Prueba: b-pp<br>Examinador:<br>Última prueba reali<br>Código: b-pp                                                                                                    | 3 b-pp<br>prueba<br>Expedient<br>Prueba<br>zada<br>Tipo: 2<br>sestá exento                                | Prueba práctica circulac<br>te: Realización<br>práctica circulación permi<br>Práctico Evaluación: 2             | 4-Práctico<br>III<br>III<br>III<br>III<br>III<br>III<br>III<br>III<br>III<br>I | Código: 4    | Obte<br>Obte<br>Cad<br>Cod              | ención<br>nido el:<br>uca el:<br>. aviso: 0<br>1º presentad  | sión: 1    | 2            |         |              |
| Evaluación     Sección: 1     Prueba: b-pp     Examinador:     Útima prueba reali     Código: b-pp     frámites de los que     Permiso Conce                                                                                                    | 3 b-pp<br>prueba<br>Expedient<br>Prueba<br>zada<br>Tipo: 2<br>e estă exento<br>apto Descripció            | Prueba práctica circulac<br>te: Realización<br>práctica circulación permi<br>+Práctico Evaluación: 2<br>in Tipo | II-Práctico                                                                    | Código: 4    | Obte<br>Obte<br>Cad<br>Cod<br>05/2012 N | ención<br>nido el:<br>luca el:<br>. aviso: 0<br>lº presentad | ción: 1    | 2            |         |              |
| Evaluación     Sección: 1     Prueba: b-pp     Examinador:     Útima prueba reali     Código: b-pp     rámites de los que     Permiso Conce     Arterior     Si                                                                                                    | 3 b-pp<br>prueba<br>Expedient<br>Prueba<br>zada<br>Tipo: 4<br>s está exento<br>epto Descripció<br>guiente | Prueba práctica circulac<br>te: Realización<br>práctica circulación permi<br>Práctico Evaluación: 2<br>in Tipo  | 4-Práctico "" " " " " " " " " " " " " " " " " "                                | Código: #    | Obte<br>Cad<br>Cod<br>05/2012 N         | ención<br>nido el:<br>uca el:<br>aviso: 0                    | ción:      | 2<br>Borar   | Car     | X<br>Guarda  |

En **Evaluación de prueba** podremos evaluar una prueba si la matrícula ha sido añadida a una carpeta de expedientes. Es decir, debe de haber un número en el recuadro rojo correspondiente al campo de **Expediente.** 

#### Importante

Si no tiene tramites de expediente y pruebas en esta pestaña, es porque el permiso esta mal configurado. Debe revisar la configuración del permiso, borrar la matrícula y volverlo a añadir en el mismo numero de matrícula con el permiso bien configurado.

#### Permisos y tarifas.

En el gráfico 12, queda reflejado donde introducir los permisos que tiene el alumno.

#### Importante

Es imprescindible añadir en la tabla **Permisos que tiene** los permisos que haya obtenido previamente, antes de pulsar el botón **Crear** de la ficha del alumno. Porque después de crear la ficha del alumno no se podrán añadir los permisos que tenia anteriormente. Antes de crear la ficha hay que introducir los permisos que tiene por si hay algún concepto de prueba/examen aprobado, y no lo tuviera que realizar por tener ya realizado ese concepto por el permiso ya obtenido con anterioridad. Como por ejemplo la prueba teórica común necesaria para varios permisos.

Después al pulsa el botón **[Calcula conceptos]** o al botón **[Crear]**, en la ficha por primera vez se obtienen automáticamente los conceptos de deuda y tarifas de conceptos al contrato que se crean debido a los parámetros dados.

La tabla de **Tarifas de conceptos al contrato** registra los conceptos de un permiso que se van a quedar registrados durante el periodo de contrato y que además aparecerán el impreso del contrato. Se queda registrado para que si se añade una nueva deuda de ese concepto se cobre con el precio marcado en el contrato.

| Mantenimiento Encontrados                       | 1 Actual 1                                            |                                     |                  | 1  |
|-------------------------------------------------|-------------------------------------------------------|-------------------------------------|------------------|----|
| Sección: 1 • (1)<br>Nº matrícula: 1 • Nuevo     | Apellidos: Lopez<br>Nombre: Guillermo<br>Permiso: b - | Permiso B                           | Pin: **          | ** |
| La General * € Conceptos y cobros Q Prác        | cticas 🚸 Tráfico 🏻 🕮 Permisos y ta<br>Tarifas de conc | eptos al contrato                   | Conservaciones   |    |
| Calcula<br>conceptos                            | Concepto Ver<br>b-prac<br>*                           | Descripción<br>Prácticas permiso B. | Importe<br>25,00 |    |
| Pormisos que tiene                              |                                                       |                                     |                  |    |
| Permisos que tiene<br>Permiso Ver Descripción C | aduca                                                 |                                     |                  |    |

Gráfico 12. Permisos y tarifas.

#### Impresos.

Después de haber seguido todos estos pasos, se marca la pestaña de **Impresos** donde se pueden mostrar los impresos correspondientes al contrato con el alumno, una ficha en papel del alumno y la tramitación del expediente de tráfico.

| Alumnos                                                                                                |                                                                                                    |                                         |
|----------------------------------------------------------------------------------------------------|----------------------------------------------------------------------------------------------------|-----------------------------------------|
| Mantenimiento                                                                                          |                                                                                                    |                                         |
| Sección: 1 • • Apell<br>Nº matrícula: 1 • • Nuevo<br>P<br>& General * € Conceptos y cobros • Prácticas | ón: Principal<br>lidos: Lopez<br>nbre: Guillermo<br>ermiso: b ✓ I Permiso B<br>IIIIIIIIIIIIIIIIIIIIIIIIIIIIIIIIIIII | Pin: ****  resos y varios Observaciones |
| Impresos<br>Contrato<br>Carpeta<br>vacía<br>Tráfico<br>Expediente<br>Dorso<br>expediente               | Cuenta conta<br>Carpeta<br>actual                                                                                   | ble:                                    |
| AEOI                                                                                                   | Gestión                                                                                                    | - X Guardar                             |
|                                                                                                    | Administrador                                                                                                    | 2.8a www.aeolservice.com © Aeol Service |

Gráfico 13. Impresos del alumno (recuadros en azul).

En el gráfico 13 se muestran los diferentes impresos de la ficha Alumnos.

Al pulsar el botón **[Informes]** marcado con un círculo rojo se obtiene un informe de todas las deudas pendientes correspondientes a cada uno de los alumnos, que tengan una deuda pendiente. Los botones marcados en un recuadro azul corresponden a los impresos de **Contrato**, **Carpeta vacía** y **Carpeta actual** (ficha en papel) correspondientes a un alumno.

Si además se ha añadido el alumno a una carpeta de expediente, se podrá imprimir la solicitud de pruebas de aptitud del expediente de tráfico.

Como ejemplo, a continuación aparecen las impresiones correspondientes al contrato.

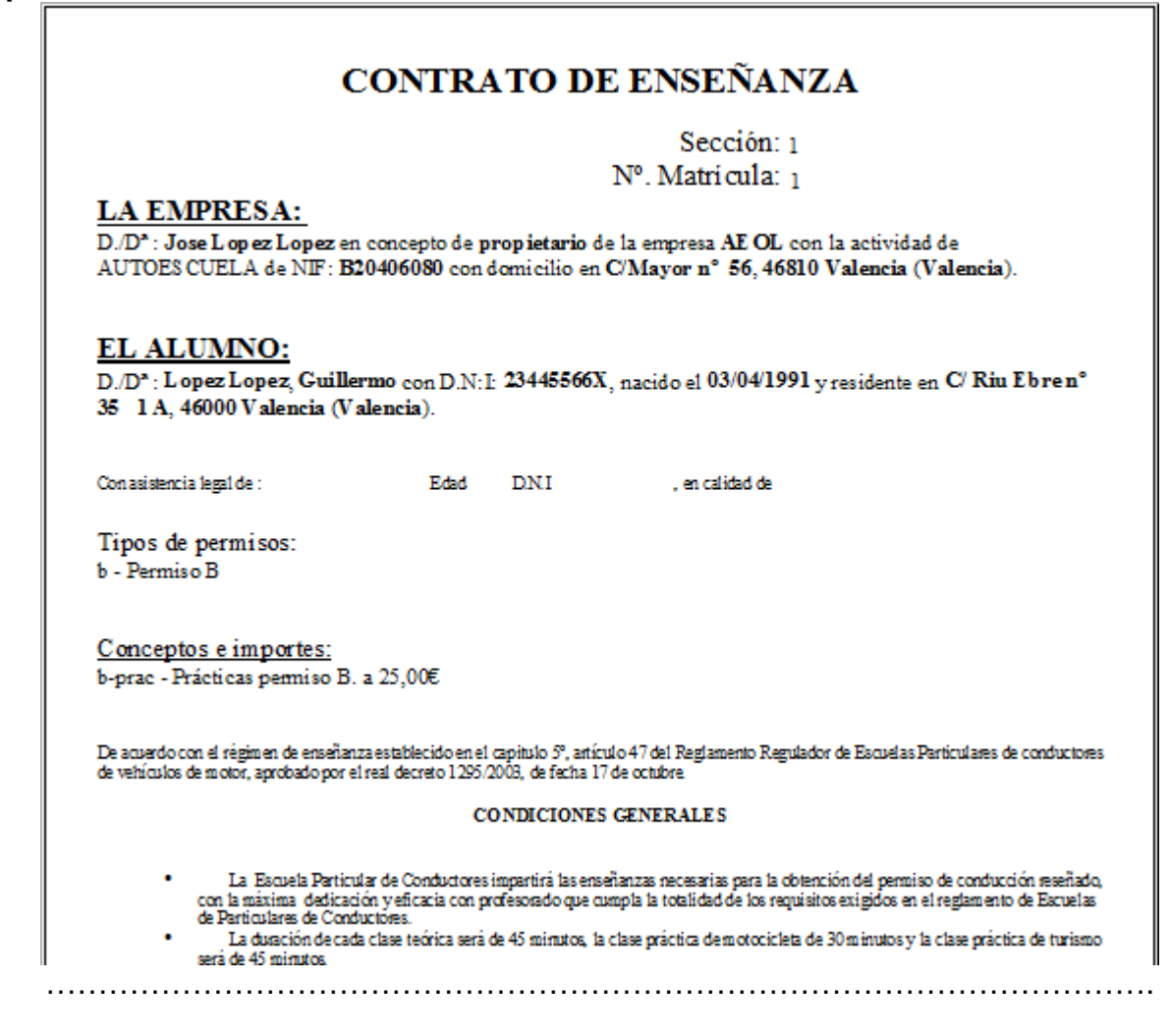

Se pueden modificar, el texto fijo del contrato. Para ello acceda a la siguiente ruta de directorios MiPC o Equipo  $\rightarrow$ 

C:\Archivos de programa\Aeol\Aeol Gestion\Impresos\Alumno\

Abra un archivo llamado **Contrato** y dentro de el podrá modificar el texto fijo, no modifique el texto que esta entre << y >> porque son variables. Previamente guarde una copia del archivo original si va a modificar el contrato.

#### Observaciones.

En la pestaña **Observaciones** se introducen todo tipo de apuntes sobre los aspectos generales, cobros u horario elegido por el alumno

#### Informes.

Los informes se encuentran en la zona de menús de la ficha del alumno, parte superior izquierda de la ventana.

#### Detalle deuda/cobros

| Sección: 1          | Apellidos: Lopez                       |        |        |
|---------------------|----------------------------------------|--------|--------|
| Número matrícula: 1 | Lopez                                  |        |        |
|                     | Nombre: Guillermo                      |        |        |
| Fecha Código        | Descripción                            | Deuda  | Cobro  |
| 1 2.1               | Tasa examen.                           | 86,80  | 0,00   |
| 1 b-ex              | Expediente permiso B.                  | 0,00   | 0,00   |
| 1 b-ma              | Matrícula permiso B.                   | 200,00 | 0,00   |
| 1 ptc               | Prueba teórica común.                  | 0,00   | 0,00   |
| 1 b-pp              | Prueba práctica circulación permiso B. | 30,00  | 0,00   |
| 1 b-prac            | Prácticas permiso B.                   | 25,00  | 0,00   |
| 1 b-prac            | Prácticas permiso B.                   | 25,00  | 0,00   |
| 1 b-prac            | Prácticas permiso B.                   | 25,00  | 0,00   |
| 1 b-prac            | Prácticas permiso B.                   | 25,00  | 0,00   |
| 1 b-prac            | Prácticas permiso B.                   | 25,00  | 0,00   |
| 1 b-prac            | Prácticas permiso B.                   | 25,00  | 0,00   |
| 1 b-prac            | Prácticas permiso B.                   | 25,00  | 0,00   |
| 1 bc                | A cuenta permiso B                     | 0,00   | 200,00 |

.....

#### Estado prácticas

| <u>Est</u> | ado de práct                       | icas d                  | <u>el alumno.</u>         |                     |                     |         |
|------------|------------------------------------|-------------------------|---------------------------|---------------------|---------------------|---------|
| Apellido   | Sección: 1<br>s, Nombre: Lopez Lop | Núm<br>Guiller, Guiller | ero de matrícula: 1<br>mo | DNI: 23445566X      |                     |         |
| Código     | Descripción                        | CodProf.                | Nombre                    | Fecha/hora inicio   | Fecha/hora fin      | Importe |
| b-prac     | Prácticas permiso B.               | prof1                   | Manuel Garcia Garcia      | 09/04/2012 9:00:00  | 09/04/2012 9:45:00  | 25,00   |
| b-prac     | Prácticas permiso B.               | prof1                   | Manuel Garcia Garcia      | 10/04/2012 9:00:00  | 10/04/2012 9:45:00  | 25,00   |
| b-prac     | Prácticas permiso B.               | prof1                   | Manuel Garcia Garcia      | 10/04/2012 9:45:00  | 10/04/2012 10:30:00 | 25,00   |
| b-prac     | Prácticas permiso B.               | prof1                   | Manuel Garcia Garcia      | 11/04/2012 11:00:00 | 11/04/2012 11:45:00 | 25,00   |
| b-prac     | Prácticas permiso B.               | prof1                   | Manuel Garcia Garcia      | 12/04/2012 10:00:00 | 12/04/2012 10:45:00 | 25,00   |
| b-prac     | Prácticas permiso B.               | prof1                   | Manuel Garcia Garcia      | 12/04/2012 11:00:00 | 12/04/2012 11:45:00 | 25,00   |
| b-prac     | Prácticas permiso B.               | prof1                   | Manuel Garcia Garcia      | 13/04/2012 9:00:00  | 13/04/2012 9:45:00  | 25,00   |
|            |                                    |                         |                           |                     | Total alumno:       | 175,00  |

### 4. AEOLGestión.Carpeta expedientes.

En este apartado, se explica como se crea una carpeta de expedientes en el cual introducir todas las matrículas de alumnos que se van a presentar a examen/prueba en una fecha determinada.

| Carpeta expedientes DGT      |          |                      |             |                                               |                         |                   |                                                      | ×                      |
|------------------------------|----------|----------------------|-------------|-----------------------------------------------|-------------------------|-------------------|------------------------------------------------------|------------------------|
| Mantenimiento                |          |                      |             |                                               |                         |                   |                                                      |                        |
| Sección:                     | 1        | • O<br>H<br>Nuevo    | Princ<br>Pr | <b>ipal</b><br>esentación: 15/05<br>Creada el | /2012<br>: 08/05/2012 1 | Exame<br>13:24:51 | m: 22/05/2012                                        |                        |
| Relación alumnos             | Impresos | Evaluar pru          | ebas        |                                               |                         |                   |                                                      |                        |
| Datos del alumno<br>Sección: | - 0      |                      | Re          | ación de alumno                               | 05<br>Descrinción       | Sección           | Matricula Nombre                                     | Tino                   |
| Nº matrícula:                | *        | 0                    | •           | 1 b                                           | Permiso B               | 1                 | 1 Lopez Lopez, Guillermo                             | 3-Teórica              |
| Apellidos, nombre            |          |                      |             | 2 b<br>3 b                                    | Permiso B<br>Permiso B  | 1                 | 2 Hernandez Hernandez,<br>3 Martinez Martinez, Carlo | 3-Teórica<br>3-Teórica |
| Permiso<br>Observaciones     | Ŧ        | ) Añadir<br>) Quitar |             |                                               |                         |                   |                                                      |                        |
|                              | 6.4      | Ŧ                    | 4           | m                                             |                         |                   |                                                      | F.                     |
|                              |          | A                    | C           | LGes <sup>-</sup>                             | tión                    |                   | Borrar Cancelar                                      | Guardar                |
|                              |          |                      |             |                                               |                         | <b>å</b> A        | dministrador 2.8a www.aeolservice.com                | n © Aeol Servic        |

Gráfico 14. Expediente.

Para realizar una nueva carpeta de expedientes en una determinada fecha de examen, primero se elige el campo correspondiente a la sección por la cual se va a presentar e inmediatamente se pulsa sobre el botón **[Nuevo]**. Automáticamente se crea un código auto-numérico de carpeta de expedientes.

A continuación, se determina la fecha del expediente y se procede a añadir los números de matrícula de los alumnos que se desea que se presenten en esa fecha. Para ello, se escoge el número de matrícula en el campo **Nº matrícula** y se presiona el botón **[Añadir]** señalado en el gráfico 14 por una flecha naranja.

De esta forma aparecerán registradas todas las matrículas añadidas en la tabla **Relación de alumnos** situada más a la derecha. El sistema automáticamente comprueba si tiene aprobada la prueba teórica y elige en función de este dato, que prueba tiene que añadir. Finalmente, se pulsa sobre el botón **[Guardar]**.

Si el alumno ya ha sido introducido en una carpeta de tramitación de expedientes y no ha sido evaluada la prueba. No se podrá introducir en otra carpeta de expedientes.

En la misma ficha de la carpeta de expediente se pueden evaluar las pruebas de los alumnos llevados a examen.

#### Impreso expedientes.

| ୁର୍ଜ                                                          |                                                                                                    | RECCIÓN G                                                                                                    | ENERAL DE '                                                                                                    | FRÁFICO                                                                            | С                                                                                    | S                         | SOLICIT                                          | UD P      | RUEB               | AS D                     | E APT            | ITUD                    |                  |
|---------------------------------------------------------------|----------------------------------------------------------------------------------------------------|----------------------------------------------------------------------------------------------------|----------------------------------------------------------------------------------------------------|------------------------------------------------------------------------------------|--------------------------------------------------------------------------------------|---------------------------|--------------------------------------------------|-----------|--------------------|--------------------------|------------------|-------------------------|------------------|
|                                                               | TERIO                                                                                                    | JEFATUR                                                                                                    | ra de tráfic<br>Valencia                                                                                                    | co                                                                                 | Fecl                                                                                 | 1a de preser<br>15/05/2   | itación<br>012                                   |           |                    |                          | TAS/<br>Marque u | ma X en el              | 2.1 🔀            |
|                                                               | 234455                                                                                                    | Número<br>566X                                                                                                    | o de DNI                                                                                                    |                                                                                    | Fech                                                                                 | na de nacim<br>03/04/1    | iento<br>991                                     |           |                    |                          | Némero           | de mecoriesponda        | 2.4              |
|                                                               | Lopez                                                                                                    |                                                                                                    |                                                                                                    |                                                                                    |                                                                                      | Primer ap                 | ellido                                           |           |                    |                          | Numero           | de profesional          |                  |
|                                                               | Lopez                                                                                                    |                                                                                                    |                                                                                                    |                                                                                    |                                                                                      | Segundo                   | apellido                                         |           | Hombre             | Muj                      | er               | ermiso que soli         | cita (1)         |
|                                                               | Guiller                                                                                                    | mo                                                                                                    |                                                                                                    |                                                                                    |                                                                                      |                           | Nombre                                           | ,         | X                  |                          |                  | В                       |                  |
|                                                               | C/ Riu                                                                                                    | Ebre                                                                                                    |                                                                                                    | Ι                                                                                  | Domicilio: C                                                                         | Calle, plaza,             | avd., etc                                        |           | 1                  |                          | Número           | 35                      |                  |
|                                                               | Piso L<br>1                                                                                                    | etra<br>A                                                                                                    | Va                                                                                                    | lencia                                                                             | a                                                                                    |                           |                                                  |           |                    |                          | Municipio        |                         |                  |
|                                                               | Valencia                                                                                                    |                                                                                                    |                                                                                                    |                                                                                    |                                                                                      |                           | Pueblo                                           |           | Provincia<br>Valer | ncia                     | Códig            | o Postal<br>46000       |                  |
| Cent                                                          | tro de reconocimie<br>La                                                                                                    | marina                                                                                                    |                                                                                                    | Númo                                                                               | ero de autoesc                                                                       | <sup>uela</sup> 345       |                                                  | Secci     | <sup>ón</sup>      | Digito contro            | <sup>31</sup>    | Núm. de solicitud       | ntro do          |
| Cent                                                          | tro de reconocimie                                                                                                    | nto<br>marina                                                                                                    |                                                                                                    | Núme                                                                               | ero de autoesc                                                                       | uela                      |                                                  | Secci     | ón<br>1            | IDACION<br>Dígito contro | MECANICA         | Núm. de solicitud       |                  |
|                                                               |                                                                                                    | AEOL                                                                                                    |                                                                                                    | N                                                                                  | lombre de la<br>autoescuela                                                          |                           |                                                  | v         | alencia            |                          |                  | Ce                      | ntro de<br>camen |
|                                                               |                                                                                                    | Lentes                                                                                                    | 3                                                                                                    |                                                                                    |                                                                                      | Condi                     | ciones restrictivas                              | 5         |                    |                          | Vali             | Validez limitada        |                  |
| Táchese con                                                   | NIVEL<br>CULTURAL                                                                                                    | 1.Sin                                                                                                    | estudios primarios                                                                                                    |                                                                                    | 2. E.S.O. o<br>equivalent                                                            | e                         | <ol> <li>Bachillerat<br/>o equivalent</li> </ol> | e X       | 4                  | . Titulado<br>Medio      |                  | 5. Titulado<br>Superior |                  |
| una X el 1                                                    | EXENCIONE<br>DE PRUEBA                                                                                                    | s                                                                                                    | COMÚN                                                                                                    |                                                                                    | ]                                                                                    |                           | MECÁNICA: BTP                                    | (1)       |                    |                          | MECÁ             | NICA: C1/C/D1/D         |                  |
| ecuadro q                                                     |                                                                                                    |                                                                                                    | ESPECÍFICO                                                                                                    |                                                                                    | ]                                                                                    | C                         | IRCUITO CERRAI                                   |           |                    |                          |                  | CIRCULACIÓN             |                  |
| ue proced                                                     |                                                                                                    | Certific                                                                                                    | ado de experiencia                                                                                                    |                                                                                    | ]                                                                                    | Certificado               | de aptitud profesior<br>BTP/C/D1                 | ial<br>/D | No ag<br>at        | to para la<br>itoescuela |                  | Teórico oral            |                  |
| 2                                                             | LUGAR DE<br>NACIMIENT                                                                                                    | <sup>o</sup> Mal                                                                                                    | lorca                                                                                                    |                                                                                    |                                                                                      |                           |                                                  |           | E                  | KAMEN I                  | FEÓRICO (2)      | Catalán                 | X                |
| Solicita<br>o licen<br>docum<br>y e) de<br>efectos<br>apartac | a la realización de<br>cia de conducción<br>entos requeridos,<br>el apartado 2 del au<br>s de caducidad, con<br>do 1 del mismo Re | las pruebas de a<br>indicados. A ta<br>leclara expresan<br>tículo 15 del Re<br>toce lo dispuesto<br>glamento, preco | ptitud y, en su cas<br>l efecto, además d<br>menete no estar in<br>glamento General<br>o en los artículos 5<br>pplos que se reseña | o, la exped<br>e acompañ:<br>luido/a en<br>de Condus<br>5, apartado<br>n al dorso. | lición del perr<br>ar los demás<br>los párrafos e<br>ctores y que a<br>os 1 y 3 y 57 | niso<br>1)<br><b>V</b>    | alencia                                          | , a       | 15 de<br>Firma     | ma                       | iyo              | de 2012                 |                  |
|                                                               |                                                                                                    |                                                                                                    | ,                                                                                                    | Γ                                                                                  | A REL<br>Fecha y hora                                                                | LENAR POI<br>1 del examen | R LA JEFATURA I                                  | DE TRÁF   | ICO<br>Fee         | ha y hora                | del examen       |                         |                  |
| (1) INS                                                       | STRUCCIONES                                                                                                    | E INFORMAC                                                                                                    | IÓN EN EL DOF                                                                                                    | so                                                                                 |                                                                                      |                           |                                                  |           |                    |                          |                  |                         |                  |

Impreso 2. Expedientes.

En este caso, se han introducido varias matrículas de alumnos para examen, también imprimirá los restantes impresos de expediente. Se puede confirmar pasando los números de página señalada en el borde superior derecho de la vista de impresión.

Desde la pestaña **Impresos** de la ficha del expediente se accede a todas las impresiones, como la relación de alumnos que se presentan para la realización de la prueba teórica en la fecha marcada por el expediente.

| Carpeta expedientes DGT                                                                                   |                                                                                         |                                                                                           |
|----------------------------------------------------------------------------------------------------|-----------------------------------------------------------------------------------------|-------------------------------------------------------------------------------------------|
| Mantenimiento Encontrados 1 Actual 1                                                                      |                                                                                         |                                                                                           |
| Sección: 1 • • Principal<br>Nº expediente: 1 • • • • • • • • • • • • • • • • • •                          | 15/05/2012 Exam                                                                         | nen: 22/05/2012                                                                           |
| Relación alumnos Impresos Evaluar pruebas                                                                 | eada el. 00/05/2012 15.24.51                                                            |                                                                                           |
| Prueba teórica Dorso Expediente Autorización Prueba teórica Nuevos Repetidores Rellenar con líneas vacías | Prueba práctica Por profesor Por profesor (Circulación) Por Profesor (Circuito Cerrado) | Presentados a<br>examen<br>(Circulación)<br>Presentados a<br>examen (Circuito<br>Cerrado) |
| Arterior Siguiente AEOLGestión                                                                            | Borrar                                                                                  | Cancelar Guardar                                                                          |
|                                                                                                    | Administrador 2.8a www.ae                                                               | eolservice.com © Aeol Service                                                             |

Gráfico 15. Impresos de carpeta de expedientes.

Para la impresión de documentos de pruebas prácticas, es necesario haber superado la prueba teórica, para añadir al alumno en otra carpeta de expedientes para tramitarle la prueba practica. También seria factible el haber creado un permiso con solo la prueba de examen práctico.

Si el alumno aprueba el examen teórico, se procederá a la actualización de la ficha del alumno correspondiente, como que esta apto en la prueba presentada. Esto se realiza, desde la pestaña **Evaluar pruebas** dentro de la misma ficha. O desde la pestaña **Tráfico** de la ficha del alumno, como se muestra en el gráfico 16.

#### Evaluar pruebas.

Esto se realiza desde la misma carpeta de expediente, primero pulsando el botón **Prepara pruebas**. En segundo lugar marcar la evaluación de apto o no apto, y finalmente pulsar **[Aplica evaluación]**.

|                           | Encontrados 1 Actu                       | al 1                                   |                                   |              |               |          |
|---------------------------|------------------------------------------|----------------------------------------|-----------------------------------|--------------|---------------|----------|
| Sección                   | : 1 - 0                                  | Principal                              |                                   |              |               |          |
| Nº expediente             | : 1 +                                    | Presentación: <mark>15</mark><br>Cread | 5/05/2012<br>da el: 08/05/2012 13 | Examen: 22/0 | 5/2012        |          |
| Relación alumnos          | Impresos Evaluar prue                    | bas                                    |                                   |              |               |          |
| Relación de al<br>Seccion | umnos a evaluar<br>Matrícula Apellido 1º | Apellido 2º                            | Nombre                            | Prueba       | Anto          | Examinad |
| 1                         | 1 Lopez                                  | Lopez                                  | Guillermo                         | 3-Teórica    |               | -        |
| 1                         | 2 Hernandez                              | Hernandez                              | Maria                             | 3-Teórica    | 1             |          |
| 1                         | 3 Martinez                               | Martinez                               | Carlos                            | 3-Teórica    | 0-Sin evaluar |          |
|                           |                                          |                                        |                                   |              | 3-No presenta | ido      |
| *                         |                                          | . 111                                  |                                   |              |               |          |
| Prepara e                 | valuación                                |                                        |                                   |              | Aplica ev     | aluación |

Gráfico 16. Evaluar pruebas.

| Opciones de evaluación (Apto):                                             |                                                                                                    |  |  |  |  |  |  |  |  |
|----------------------------------------------------------------------------|----------------------------------------------------------------------------------------------------|--|--|--|--|--|--|--|--|
| <b>1-Si→</b><br>(en caso de haber).                                        | Cuenta convocatoria, y pasaría a realizar la siguiente prueba                                                                                                    |  |  |  |  |  |  |  |  |
| 2-No→<br>En caso de haber sus<br>añadiría automáticame<br>correspondiente. | Cuenta convocatoria, y añade otra prueba igual para repetirla.<br>pendido el máximo de convocatorias de examen también se<br>nte otra tramitación de expediente con la tasa asociada |  |  |  |  |  |  |  |  |
| 3-No presentado→                                                           | No cuenta convocatoria, continuamos con la misma prueba.                                                                                                    |  |  |  |  |  |  |  |  |

O para poder presentarlo a la prueba práctica también se puede insertar en su ficha de alumno en la pestaña de **Tráfico** que esta apto en la prueba teórica.

|                   | Sección:                                                         | 1 - 0                                               | Secciór        | r: Principal                                                |                     |                      |                 |            | j      |
|-------------------|------------------------------------------------------------------|-----------------------------------------------------|----------------|-------------------------------------------------------------|---------------------|----------------------|-----------------|------------|--------|
|                   |                                                                  | 1                                                   | Apellid        | os: Lopez                                                   |                     |                      | Lopez           |            |        |
| N≓ I              | natricula:                                                       |                                                     | Nomb           | re: Guillerm                                                | 10                  |                      |                 | Pin        | ****   |
|                   |                                                                  | Nue                                                 | Per            | miso: b                                                     | - 0 F               | Permiso B            |                 |            |        |
| <b>k</b> 0        | ieneral 📍 € Co                                                   | onceptos y cobros                                   | 🔍 Prácticas 🤇  | Tráfico 📔                                                   | 🏽 Permisos y tarifa | as 🚺 Impreso         | os y varios 📃 🔍 | Observacio | nes    |
| Tra               | ámites en tr                                                     | áfico                                               |                |                                                             |                     |                      |                 |            |        |
|                   | Ver Permiso                                                      | Num Concept                                         | o Descripción  | n                                                           | Тіро                | Solicitado           | Realizado       | Apto       | Caduca |
|                   | 🕒 b                                                              | 1 b-ex                                              | Expediente p   | ermiso B.                                                   | 1-Expediente        | 15/05/2012           | 22/05/2012      |            |        |
|                   | 🕄 b                                                              | 2 ptc                                               | Prueba teório  | ca común.                                                   | 3-Teórica           | 15/05/2012           | 22/05/2012      |            |        |
|                   | 🔁 b                                                              | 3 b-pp                                              | Prueba práct   | ica circulac                                                | 4-Práctico          |                      |                 |            | 1      |
| M                 | Evaluación<br>Sección: 1                                         | ) prueba<br>Expedie                                 | nte: 1         | Realización: 22/05/2012 Código: 2 Obtención<br>Obtenido el: |                     |                      |                 |            |        |
|                   | Prueba: pto                                                      | Prueb                                               | a teórica comú | n.                                                          |                     |                      | Cad             | uca el:    |        |
| d                 |                                                                  |                                                     |                |                                                             | Apto:               | Î                    | Cod             | aviso: 0   |        |
| d<br>i<br>f       | Examinador                                                       |                                                     |                |                                                             |                     | 1-Si                 |                 |            | 1      |
| d<br>i<br>f       | tima prueba rea<br>Código: ptc                                   | Tipo:                                               | 3-Teórica      | Evaluación:                                                 |                     | 2-No<br>3-No present | ado             |            |        |
| d<br>f<br>Úh      | tima prueba rea<br>Código: ptc<br>mites de los qu                | ilizada<br>Tipo:<br>ue está exento                  | 3-Teórica      | Evaluación:                                                 |                     | 2-No<br>3-No present | ado             |            |        |
| d<br>i<br>f<br>Úh | tima prueba rea<br>Código: ptc<br>mites de los qu<br>Permiso Con | lizada<br>Tipo:<br>Je está exento<br>Cepto Descripo | 3-Teórica      | Evaluación:                                                 |                     | 2-No<br>3-No present | ado             |            |        |

Gráfico 17. Valoración de las pruebas de tráfico.

Solo cuando el alumno tenga modificada la prueba teórica común como apta, entonces se podrá presentar a la prueba práctica.

De la misma forma que se ha creado una carpeta de expedientes de un día de examen para introducir al alumno con el examen teórico se debe crear otro expediente con otra fecha de examen para presentar el alumno por la prueba práctica. Y en este caso ya se podrá acceder, desde este nuevo expediente, al impreso de la prueba práctica.

| Mantenimiento     | Encontrados 2 A     | ctual 1 |                      |                   |            |                            |            |         |
|-------------------|---------------------|---------|----------------------|-------------------|------------|----------------------------|------------|---------|
| Sección:          | - 0                 | Prir    | icipal               |                   |            |                            |            |         |
| Nº expediente:    | 2                   | F       | Presentación:        | 16/05/2012        | Exar       | men: 29/05/2012            |            |         |
|                   | Nuevo               |         | Cre                  | ada el: 16/05/201 | 2 15:50:10 |                            |            |         |
| elación alumnos   | mpresos Evaluar pri | iebas   |                      |                   |            |                            |            |         |
| Datos del alumno  |                     | R       | elación d <u>e a</u> | lumnos            |            |                            |            |         |
| Sección:          | - 0                 |         | Código. Perm         | iso Descripción   | Sección.   | Matrícula Nombre           | Тіро       | Profeso |
| Nº matrícula:     | - 0                 |         | 1 b                  | Permiso B         | 1          | 3 Martinez Martinez, Carlo | 4-Práctico | prof1   |
| Apellidos, nombre |                     |         | 2 b                  | Permiso B         | 1          | 2 Hernandez Hernandez,     | 4-Práctico | prof1   |
|                   |                     |         | 3 0                  | Permiso B         | 1          | I Lopez Lopez, Guillermo   | 4-Practico | prot I  |
| Permiso           |                     |         |                      |                   |            |                            |            |         |
|                   | AN                  |         |                      |                   |            |                            |            |         |
|                   | + Añadir            |         |                      |                   |            |                            |            |         |
|                   |                     |         |                      |                   |            |                            |            |         |
|                   | Ouiter              |         |                      |                   |            |                            |            |         |
| Observaciones     | Quitar              |         |                      |                   |            |                            |            |         |
| Observaciones     | Quitar              |         |                      |                   |            |                            |            |         |
| Observaciones     | Quitar              |         | -                    |                   |            |                            |            |         |
| Observaciones     | Quitar              |         |                      | m                 |            |                            |            |         |

La imagen superior corresponde con la creación de una carpeta de expedientes, de alumnos con la prueba teórica aprobada.

Puede haber carpetas de expedientes con tramitaciones de pruebas teóricas y de prácticas de todos los permisos.

En algunos permisos donde existe prueba práctica de maniobras, hay que añadir al alumno en una carpeta de expedientes más, para poder tramitar la prueba que le falta. De la misma forma que es necesario evaluar la prueba teórica para enviar el alumno a una prueba práctica de circulación, también es necesario evaluar la prueba práctica de circulación para llevar al alumno a la prueba práctica de maniobras.

# AVISO: La vista previa de la impresión **[Por profesor]** esta colocada en horizontal para poder verla correctamente.

|                  | DIRECCIÓN G                             | ENERAL DE TRÁFICO     | ALUMNOS F<br>COMPORTA | NSCRITOS EN ESTA AUTOESCI<br>MIENTOS, DISTRIBUIDOS POR I | JELA QUE SON<br>PROFESOR                | PRESEN                 | TADOS A LAS PRUEBA      | S DE CONTR            | UCL DE APTI  | DUDES Y        |  |
|------------------|-----------------------------------------|-----------------------|-----------------------|----------------------------------------------------------|-----------------------------------------|------------------------|-------------------------|-----------------------|--------------|----------------|--|
| MDAU<br>DEL D    | NTERIO I                                | /alencia              | DIG TO DECONTROL      | 16/05/2012                                               |                                         |                        |                         |                       |              | - ALLY         |  |
| NÜMERKO          | 345                                     | sincules<br>1         | 1                     | NOR CHEL                                                 | AE                                      | OL                     |                         |                       | BUM DE GROPO | ·              |  |
| 7                | DATOS DEL PROFESOR                      | DNE 252627:           | 28B                   | NOMBRE Y APELLIDOS                                       | юмеке у лянциюз<br>Manuel Garcia Garcia |                        |                         |                       |              |                |  |
|                  | DNI                                     | NOMBRE, APELLIDOS Y 1 | NÚMERO DE INSCRIP     | CIÓN EN EL LIBRO DE REGISTI                              | <sup>80</sup> X                         | VERO DE<br>LASES<br>ei | CLASES DE PRIFEBA       | CLASE DE<br>PERMISO   | MATRÍCUL     | A DEL VEHÍCULO |  |
| DATC             | 22324252\$                              | c                     | Carlos, Martinez M    | lartinez                                                 | 3                                       |                        | x                       | в                     | GG           | HG-7777        |  |
| SDEL             | 21314151M                               | Mi                    | aria, Hernandez He    | mandez                                                   | 2                                       |                        | x                       | в                     | GG           | HG-7777        |  |
| DS/LAS ALUMNOSIA | 23445566X                               |                       | Guillermo, Lopez I    | Lopez                                                    | 1                                       |                        | x                       | В                     | GG           | <u>Ф7777</u>   |  |
| Mod.2<br>X       | 2.04#-1 (TUL-2007)                      |                       | Valencia              | a <u>16</u> demay(<br>Sello y firma                      | 9 de                                    | 2012                   |                         |                       |              | <br>           |  |
| Л                | EFATURA PROVIN                          | ICIAL DE TRÁFI        | CO DE                 | Valer                                                    | ncia                                    |                        | NÚME                    | NÚMERO SECUENCIAL 34  |              |                |  |
| AI<br>DÍ         | UTOESCUELA<br>ÍA DE LA SEMANA           |                       | AEOL                  | №<br>LUGAR                                               | 3<br>Valen                              | 45                     | PRUEBA<br>ZONA          | (                     | CIRCUI       | ACIÓN          |  |
| FE<br>Re         | CHA DE EXAMEN<br>elación nominal de alu | mnos que se solicita  | a sean convoca        | dos a examen para la c                                   | obtención d                             | lel perr               | HORA<br>niso de conduce | ión.                  | А            |                |  |
| PROF.            | APELLIDOS Y NOMB<br>Manuel              | RE<br>Garcia Garcia   |                       | DNI<br>25262728B                                         | SECC<br>1                               | C.                     | D.C.<br>1<br>SEC.ALUMNO | MATRICULA<br>GGG-7777 |              |                |  |
|                  | Martinez                                | Martinez, Carlos      |                       | 223242528                                                | В                                       | -                      | 1                       | +                     |              |                |  |
|                  | Hernandez                               | Hernandez, Maria      |                       | 21314151M                                                | В                                       | $\top$                 | 1                       |                       |              |                |  |
|                  | Lopez La                                | opez, Guillermo       |                       | 23445566X                                                | В                                       |                        | 1                       |                       |              |                |  |
|                  |                                         |                       |                       |                                                          |                                         |                        |                         |                       |              |                |  |
| PROF.            | APELLIDOS Y NOMBI                       | RE                    |                       | DNI                                                      | SECC                                    | 2.                     | D.C.                    |                       | MATRI        | CULA           |  |
|                  |                                         |                       |                       |                                                          | CLASE                                   | 1                      | SEC.ALUMNO              | AP                    | IOS          | NO APTOS       |  |
|                  |                                         |                       |                       |                                                          | +                                       |                        |                         | +                     |              |                |  |
|                  |                                         |                       |                       |                                                          | +                                       | +                      |                         | +                     |              |                |  |
|                  |                                         |                       |                       |                                                          |                                         | +                      |                         |                       |              |                |  |

Este impreso es accesible desde la pestaña de **Impresos** de la ficha **Expedientes**, al pulsar sobre el botón **[Presentados a examen (Circulación)]** (gráfico 15). Además el nº de expediente tiene que contener matrículas de alumnos que tengan aprobado el permiso teórico para poder presentarse al práctico.

### 5. AEOLGestión. Avisos.

En primer lugar, para que se registren los avisos hay que realizar una pequeña configuración en la plantilla del permiso. Como se observa en el gráfico, el campo señalado por una flecha corresponde al valor entero de meses que queremos que nos aparezca el aviso con antelación.

| Cód  | ligo:                                       | b                                                      | -                       | Descripción: Perr<br>Clase permiso: B                                                                                               | niso B<br>Año                                   | os de v                        | alide                      | z. 10                                                                                                    | M          | leses antelación avis                         | so: 🔇    |
|------|---------------------------------------------|--------------------------------------------------------|-------------------------|----------------------------------------------------------------------------------------------------|-------------------------------------------------|--------------------------------|----------------------------|----------------------------------------------------------------------------------------------------|------------|-----------------------------------------------|----------|
| Gene | eral \                                      | Varios                                                 |                         |                                                                                                    |                                                 |                                |                            |                                                                                                    |            |                                               |          |
|      | Códi                                        | go concep                                              | to: t                   | b-ex ▼ () E                                                                                                    | xpedient                                        | <mark>e pen</mark><br>ar el ex | <mark>niso</mark><br>pedie | B.<br>ente la prime                                                                                                    | era v      | ez.                                           |          |
|      | Tasa                                        | a normal: 2                                            | 2.1                     | ▼ Tasa trasla                                                                                                    | do <mark>e</mark> xpedie                        | ente: <mark>4</mark>           | .1                         | -                                                                                                    |            |                                               |          |
| Сог  | Tasa<br>ncepto                              | a normal: 2                                            | 2.1<br>izar             | Tasa trasla                                                                                                    | do <mark>e</mark> xpedie                        | ente: 4                        | 1<br>Co                    | onceptos                                                                                                    | арі        | robados                                       |          |
| Cor  | Tasa<br>ncepto<br>Orden                     | os a real                                              | 2.1<br>izar<br>Vei      | <ul> <li>Tasa trasla</li> <li>Descripción</li> </ul>                                                                                | do expedie<br>Importe                           | ente: 4<br>Cant                | 1<br>Co                    | onceptos<br>Concepto                                                                                                    | api<br>Ve  | robados<br>Descripción                        | Observad |
| Cor  | Tasa<br>ncepto<br>Orden                     | os a real<br>Concepto                                  | 2.1<br>Izar<br>Ver      | Tasa traslar     Descripción     Matrícula permiso B.                                                                               | do expedie<br>Importe<br>200                    | ente: 4<br>Cant                | Co                         | Conceptos                                                                                                    | api<br>Vei | robados<br>Descripción<br>Prueba teórica comú | Observad |
| Cor  | Tasa<br>ncepto<br>Orden<br>1<br>2           | os a real<br>Concepto<br>b-ma<br>ptc                   | 2.1<br>Izar<br>Ver      | Tasa traslar     Descripción     Matrícula permiso B.     Prueba teórica común.                                                     | do expedie<br>Importe<br>200<br>60              | Cant                           | .1<br>Co<br>•              | •<br>Difference of the second second se | api<br>Vei | robados<br>Descripción<br>Prueba teórica comú | Observad |
| Cor  | Tasa<br>ncepto<br>Orden<br>1<br>2<br>3      | os a real<br>Concepto<br>b-ma<br>ptc<br>b-pp           | 2.1<br>Izal<br>Vei<br>O | Tasa traslar     Descripción     Matrícula permiso B.     Prueba teórica común.     Prueba práctica circul     Prácticas parmiso P  | do expedie<br>Importe,<br>200<br>60<br>30<br>25 | Cant                           | 1<br>Co<br>•               | Conceptos                                                                                                    | api<br>Ve  | Obados<br>Descripción<br>Prueba teórica comú  | Observac |
| Cor  | Tasa<br>ncepto<br>Orden<br>1<br>2<br>3<br>4 | os a real<br>Concepto<br>b-ma<br>ptc<br>b-pp<br>b-prac | 2.1<br>Vei<br>O         | Tasa traslar     Descripción     Matrícula permiso B.     Prueba teórica común.     Prueba práctica circul     Prácticas permiso B. | do expedie<br>Importe<br>200<br>60<br>30<br>25  | Cant                           | .1<br>Co<br>*              | Conceptos<br>ptc                                                                                                    | api<br>Ve  | robados<br>Descripción<br>Prueba teórica comú | Observad |

El aviso se creará cuando el alumno haya aprobado todas las pruebas correspondientes al permiso. Y además el concepto de tráfico que sea la ultima prueba, tenga el campo **Es prueba final** marcado.

|                                  | Secció                                                                                     | <b>n</b> 1 -                                                                       | S S          | Sección: Prin | icipal    |                     |                   |                                            |                                                               | į,    |
|----------------------------------|--------------------------------------------------------------------------------------------|------------------------------------------------------------------------------------|--------------|---------------|-----------|---------------------|-------------------|--------------------------------------------|---------------------------------------------------------------|-------|
|                                  | 00000                                                                                      |                                                                                    |              | Apellidos: Lo | pez       |                     | Lopez             |                                            |                                                               |       |
| Nº r                             | matrícul                                                                                   | a: 1                                                                               | +            | Nombre: Gu    | uillermo  |                     |                   |                                            | Pin: ****                                                     |       |
|                                  |                                                                                            |                                                                                    | Nuevo        | Permiso:      | b         | - O Perm            | iso B             |                                            |                                                               |       |
| 1                                | General 👫                                                                                  | € Conceptos y co                                                                   | bros R Práct | ticas 🚺 Tráfi | co 🛛 📴 Pe | ermisos y tarifas 🚺 | Impresos y varios | Dbs                                        | ervaciones                                                    |       |
| Tr                               | ámites e                                                                                   | n tráfico                                                                          |              |               |           |                     |                   | 1.2342.5                                   |                                                               |       |
|                                  |                                                                                            | Tipo                                                                               | Solicitado   | Realizado     | Apto      | Caduca              | Presentación      | Sección                                    | CarpetaEx                                                     | cpedi |
| •                                | niso B.                                                                                    | 1-Expediente                                                                       | 15/05/2012   | 22/05/2012    |           |                     | 1                 | 1                                          |                                                               | 1     |
|                                  | omún.                                                                                      | 3-Teórica                                                                          | 15/05/2012   | 22/05/2012    | 1-Si      | 22/05/2014          | 1                 | 1                                          |                                                               | 1     |
|                                  | circulac                                                                                   | 4-Práctico                                                                         | 16/05/2012   | 29/05/2012    | 1-Si      | 29/05/2012          | 1                 | 1                                          |                                                               | 2     |
|                                  |                                                                                            |                                                                                    | -            |               |           |                     |                   |                                            |                                                               |       |
| •                                | _                                                                                          |                                                                                    |              |               |           | ш                   |                   |                                            |                                                               | Þ     |
| ۲<br>۲                           | Evalua                                                                                     | ción prueba                                                                        |              |               |           |                     |                   | Obtenc                                     | ión                                                           | 12    |
| <<br>M<br>d                      | Evalua                                                                                     | ción prueba                                                                        | pediente:    | Reali         | zación:   | m                   | idgo:             | Obtendo<br>Obtenido                        | ción<br>el: 29/05/201                                         | 2     |
| < M o d i c                      | Evalua<br>Sección<br>Prueba:                                                               | ción prueba<br>: Ex                                                                | pediente:    | Reali         | zación:   | m<br>c              | ódga:             | Obtence<br>Obtenido<br>Caduca              | el: 29/05/201<br>el: 29/05/202                                | 2     |
| < Modit                          | Evalua<br>Sección<br>Prueba:<br>Examina                                                    | ción prueba<br>Ex<br>Ex<br>Idor:                                                   | pediente:    | Reali         | zación:   | m C                 | ódga:             | Obtence<br>Obtenido<br>Caduca<br>Cod. avi  | ión<br>el: 29/05/201<br>el: 29/05/202<br>so: 1                | 2     |
| <<br>M<br>o<br>d<br>i<br>f<br>Ú  | Evalua<br>Sección<br>Prueba:<br>Examina<br>tima prueba                                     | ción prueba<br>E Ex<br>ador:<br>realizada                                          | pediente:    | Reali         | zación:   | III. C              | idgo:             | Obtenido<br>Obtenido<br>Caduca<br>Cod. avi | el: 29/05/201<br>el: 29/05/202<br>so: 1                       | 2     |
| <<br>M<br>o<br>d<br>i<br>f<br>Úh | Evaluar<br>Sección<br>Prueba:<br>Examina<br>tima prueba<br>Código: B                       | ción prueba<br>: Ex<br>ador:<br>) realizada                                        | pediente:    | Reali         | zación:   | III. O              | 6dga:             | Obtenido<br>Obtenido<br>Caduca<br>Cod. avi | ión<br>el: 29/05/201<br>el: 29/05/202<br>so: 1<br>esentación: | 1     |
| <<br>M<br>o<br>d<br>i<br>f<br>Út | Evaluar<br>Sección<br>Prueba:<br>Examina<br>tima prueba<br>Código: b<br>mites de la        | ción prueba<br>: Ex<br>ador:<br>a realizada<br>pp<br>is que está exer              | pediente:    | Reali         | zación:   | III. C.             | 66ga:             | Obtenido<br>Obtenido<br>Caduca<br>Cod. avi | ión<br>el: 29/05/201<br>el: 29/05/202<br>so: 1<br>esentación: | 12    |
| <<br>M<br>o<br>d<br>i<br>f<br>Út | Evalua<br>Sección<br>Prueba<br>Ecamina<br>tima prueba<br>Código:<br>mites de lo<br>Permiso | ción prueba<br>: Ex<br>ador:<br>a realizada<br>pp<br>s que está exer<br>Concepto E | pediente:    | Reali         | zación:   | III. C              | idigo:            | Obtenido<br>Obtenido<br>Caduca<br>Cod. avi | ión<br>el: 29/05/201<br>el: 29/05/202<br>so: 1                | 1     |

Como consecuencia de aprobar esta última prueba nos crearía un registro en la ficha de Avisos, accesible desde el menú principal.

|               | Encontrados 1 Actual 1  |
|---------------|-------------------------|
| Código: 1     | Fecha: 29/10/2021 Hecho |
| Tipo:         | 1-Caduca carnet         |
| Referencia:   | Sección:1 Matrícula:1   |
| Descripción:  | Código de carnetb       |
| Observaciones |                         |
|               |                         |
|               |                         |

Todos los avisos quedarán registrados en esta ficha de avisos y es en este lugar donde se tiene que acceder para revisar las caducidades de los carnets, etc. También existe la posibilidad de crear manualmente avisos propios, pulsando sobre el botón **[Nuevo]** y cumplimentando el resto de la ficha.

Utilizaremos la opción de búsqueda para restringir los avisos deseados en un marco específico. En la búsqueda mostrada bajo estas líneas, se obtendrán avisos que tengan el campo de la fecha mayor que 1/1/2010.

| AVISOS        |         |                  |                                |        |
|---------------|---------|------------------|--------------------------------|--------|
| Mantenimiento |         |                  |                                |        |
| Código:       | H Nuevo | Fecha: >1/1/2010 | Hecho                          |        |
| Tipo:         |         |                  |                                |        |
| Referencia:   |         |                  |                                |        |
| Descripción:  |         |                  |                                |        |
| Observaciones |         |                  |                                |        |
|               |         |                  |                                | *      |
|               |         |                  |                                |        |
|               |         |                  |                                | *      |
|               | AEOLO   | Gestión          | Salir<br>Burcar fichat con lar | Buscar |

### 6. AEOLGestión.Ofertas.

#### Modelos de ofertas.

En esta ficha se gestionan los modelos de ofertas y la asignación de un **documento de Word** con el contenido de la misma.

Recomendamos se guarden los archivos de las ofertas en la siguiente ruta  $\rightarrow$  C:\Program Files\Aeol\Aeol Gestion\Ofertas\Permiso B

| Mantenimiento           | + Fecha de alta: 23/03/2009 Fecha de baja:                                                                                                    |             |
|-------------------------|----------------------------------------------------------------------------------------------------|-------------|
| Descripción breve:      | Curso intensivo en julio 2009                                                                                                    |             |
| Contenido de la oferta: | Duración 2 semanas<br>Matrícula<br>+ 5 prácticas<br>+ libro teórica permiso B<br>Precio cerrado                                                                                                    |             |
| Ruta:                   | .\Permiso B\OfertaJulio2009.doc                                                                                                    |             |
|                         | AEOLGestión Garan Garan | ✓<br>uardar |

#### Entregar oferta.

Aquí se recopilan los impresos ofertados a posibles clientes.

| Código: 3 • •                   | Fecha: 07/05/2009                              |              |              |
|---------------------------------|------------------------------------------------|--------------|--------------|
| Nombre del alumno: Jose Garcia  |                                                | Teléfono:    | 600302010    |
| Código de la oferta: 1          | <ul> <li>Curso intensivo en julio 2</li> </ul> | 2009         |              |
| Imprime oferta                  | Ruta: \Permiso B\OfertaJulio2                  | 009.doc      |              |
| Observación: Estudiante, solo p | ouede sacarse el permiso las dos ult           | imas semanas | e de julio.  |
| Observación: Estudiante, solo p | ouede sacarse el permiso las dos ult           | imas semanas | : de julio.] |

### 7. AEOLGestión.Facturas.

El menú correspondiente a la facturación se muestra más abajo después de pulsar sobre el botón **[Facturación]** del menú principal.

| Facturas                     | Clientes<br>Clientes              |
|------------------------------|-----------------------------------|
| Mantenimiento<br>de facturas | Datos básicos                     |
| Enlace<br>ContaPlus          | Secciones<br>Conceptos de factura |

En primer lugar, es necesario haber creado cobros a algún alumno siguiendo los pasos que están expuestos en esta guía, solo en ese caso se podrá facturar. Para realizar esta tarea, primero hay que pulsar sobre el botón **[Generación]** que se muestra más arriba.

Cuando se sitúa sobre el apartado de generación de facturas, hay que seleccionar la sección de la autoescuela de la cual se quiere facturar.

A continuación, marcar las facturas pendientes que se quieren facturar y añadirlas a la tabla **A generar** mediante la presión del botón **[Actual>>]** o en el caso de querer facturarlo todo pulsar el botón **[Todas>>]**.

#### Generación de facturas.

Después de haber creado cobros a un alumno, nos aparecerán como **facturas Pendientes** (columna de la izquierda), las cuales se pueden añadir en la tabla **A generar** (columna de la derecha). Una vez añadidas las facturas a generar se presiona el botón **[Generar facturas]**.

| Adientes         Matri Nombre       Permiso       Fecha       Im         1 Lopez Lopez, G       b       17/05/2012       Añadir         3 Martinez Martine       b       18/05/2012       Todas >>         3 Martinez Martine       b       18/05/2012       Todas >>         3 Martinez Martine       b       18/05/2012       Todas >>         2 Hernandez Hern       b       18/05/2012       Todas <         2 Hernandez Hern       b       18/05/2012       Todas <         2 Hernandez Hern       b       18/05/2012       Todas <         11       18/05/2012       Todas <       Serie:       2012       Fecha factura:       18/05/2012         Martine to the transmitter to the transmitter to the transmit                                                                                                    |   | Sección<br>Nº matrícula<br>Hasta la fecha | 1<br>1<br>18/05/ | • 0<br>0<br>2012 | Prin                    | ncipal                                       |
|----------------------------------------------------------------------------------------------------|---|-------------------------------------------|------------------|------------------|-------------------------|----------------------------------------------|
| Matri Nombre       Permiso       Fecha       Im         1       Lopez Lopez, G       b       17/05/2012       C         3       Martinez Martine       b       18/05/2012       Todas >>         3       Martinez Martine       b       18/05/2012       Todas >>         3       Martinez Martine       b       18/05/2012       Todas >>         2       Hernandez Hern       b       18/05/2012       Todas >>         2       Hernandez Hern       b       18/05/2012       Todas <         2       Hernandez Hern       b       18/05/2012       Todas <         1       Vertrandez Hern       b       18/05/2012       Todas <         1       Serie:       2012       Fecha factura:       18/05/2012                                                                                                    | m | dientes                                   |                  |                  |                         | A generar                                    |
| 1 Lopez Lopez, G       b       17/05/2012       Actual >         1 Lopez Lopez, G       b       17/05/2012       2i         3 Martinez Martine       b       18/05/2012       1i         3 Martinez Martine       b       18/05/2012       1i         2 Hernandez Hern       b       18/05/2012       1i         2 Hernandez Hern       b       18/05/2012       1i         2 Hernandez Hern       b       18/05/2012       1i         2 Hernandez Hern       b       18/05/2012       1i         2 Hernandez Hern       b       18/05/2012       1i         Witter       Code actual        Todas <         11       Todas <       18/05/2012       1i         11       Serie:       2012       Fecha factura:       18/05/2012         11       Todas <       15.000000000000000000000000000000000000                                                                                                    |   | Matri Nombre                              | Permiso          | Fecha            | lm                      | Añadir                                       |
| 1       Lopez Lopez, G       b       17/05/2012       21         3       Martinez Martine       b       18/05/2012       11         3       Martinez Martine       b       18/05/2012       11         2       Hernandez Hern       b       18/05/2012       11         2       Hernandez Hern       b       18/05/2012       11         2       Hernandez Hern       b       18/05/2012       11         2       Hernandez Hern       b       18/05/2012       11         2       Hernandez Hern       b       18/05/2012       11         3       Martinez Mern       b       18/05/2012       11         3       Martinez Mern       b       18/05/2012       11         3       Martinez Mern       b       18/05/2012       11         11       Y       Y       Todas <                                                                                                    |   | 1 Lopez Lopez, G                          | Ь                | 17/05/2012       |                         | Actual >                                     |
| 3 Martinez Martine b       18/05/2012         3 Martinez Martine b       18/05/2012         3 Martinez Martine b       18/05/2012         2 Hernandez Hern b       18/05/2012         2 Hernandez Hern b       18/05/2012         2 Hernandez Hern b       18/05/2012         2 Hernandez Hern b       18/05/2012         11       Actual          Todas <                                                                                                    |   | 1 Lopez Lopez, G                          | b                | 17/05/2012       | 21                      |                                              |
| 3 Martinez Martine b       18/05/2012       11         2 Hernandez Hern b       18/05/2012       1         2 Hernandez Hern b       18/05/2012       1         2 Hernandez Hern b       18/05/2012       1         Actual        Todas <                                                                                                    |   | 3 Martinez Martine                        | b                | 18/05/2012       |                         | Todas >>                                     |
| 2 Hernandez Hern       b       18/05/2012       Image: Constraint of the second second seco                                                               |   | 3 Martinez Martine                        | b                | 18/05/2012       | 1(                      |                                              |
| 2 Hernandez Hern b 18/05/2012<br>2 Hernandez Hern b 18/05/2012 11 Actual <<br>Todas <<<br>III Serie: 2012 Fecha factura: 18/05/2012<br>Tiot composition 1-Eacture por facta.                                                                                                    |   | 2 Hernandez Hern                          | b                | 18/05/2012       | 1                       | Quiltan                                      |
| 2 Hernandez Hern b 18/05/2012 11 Actual <<br>Todas <<<br>III Serie: 2012 Fecha factura: 18/05/2012<br>Tion composition 1-Eacture por facta                                                                                                    |   | 2 Hernandez Hern                          | b                | 18/05/2012       |                         | Quitar                                       |
| Todas <<<br>Serie: 2012 Fecha factura: 18/05/2012<br>Tica conception of factura and factura and factura an |   | 2 Hernandez Hern                          | b                | 18/05/2012       | 1(                      | Actual <                                     |
| Time representation laboration or toopo                                                                                                    |   | ш                                         |                  | Seri             | ►<br>e: 20 <sup>-</sup> | 12 Fecha factura: 18/05/2012 Generar factura |

|      | Sección:<br>Nº matrícula:<br>Hasta la fecha: | 1       | • 0<br>0<br>2012 | Prin                       | cipal                                  |                 |                 |                    |                         |            |
|------|----------------------------------------------|---------|------------------|----------------------------|----------------------------------------|-----------------|-----------------|--------------------|-------------------------|------------|
| Pe   | ndientes                                     |         |                  |                            |                                        | A               | gener           | ar                 |                         |            |
|      | Matri Nombre                                 | Permiso | Fecha            | lm                         | Añadır                                 | 11              | Ok              | Matri Nombre       | Permiso                 | Fecha      |
|      | 3 Martinez Martine                           | b       | 18/05/2012       | j.                         | Actual >                               |                 |                 | 1 Lopez Lopez, G   | b                       | 17/05/2012 |
|      | 3 Martinez Martine                           | b       | 18/05/2012       | 1(                         |                                        |                 |                 | 1 Lopez Lopez, G   | b                       | 17/05/2012 |
|      | 2 Hernandez Hern                             | b       | 18/05/2012       | 8                          | Todas >>                               |                 |                 |                    |                         |            |
| - 10 | 2 Hernandez Hern                             | b       | 18/05/2012       |                            | 1921                                   |                 |                 |                    |                         |            |
|      | 2010                                         |         |                  |                            | Todas <<                               | anopular.       |                 |                    |                         |            |
| •    |                                              | 1       |                  | 1                          |                                        | €               |                 |                    |                         |            |
|      |                                              |         | Serie<br>Tip     | e: 20 <sup>-</sup><br>ogen | 12 Fecha<br>eración: 1-Factu<br>estión | a fact<br>Ira p | ura:<br>or fecl | 18/05/2012<br>na ▼ | G <mark>enerar f</mark> | facturas   |

Gráfico 18. Generación de facturas.

| - 22 |        | Fac                                                                  | tura       |            |                                                                             |             |                  | 75     |
|------|--------|----------------------------------------------------------------------|------------|------------|-----------------------------------------------------------------------------|-------------|------------------|--------|
| Se   | ecciór | n Serie                                                              | Nº Factura | Fecha      |                                                                             | Nº matr     | <b>rícula:</b> 1 |        |
|      | 1      | 2012                                                                 | 1          | 17/05/2012 |                                                                             | DNI:        | 23445566>        | ζ      |
|      |        | AEOL<br>B20406080<br>C/Mayor nº 56<br>46810 Valencia<br>( Valencia ) |            |            | Guillermo Lopez Lo<br>C/ Riu Ebre, nº 35 piso<br>46000 Valencia<br>Valencia | opez<br>1 A |                  |        |
| Lín  | ea Co  | oncepto                                                              |            |            | Neto/unid.                                                                  | Cantidad    | Importe          | IVA    |
|      | 1      |                                                                      |            |            | 86,80                                                                       | 1           | 86,80            | 0 %    |
|      | 2 bo   | A cuenta permiso                                                     | в          |            | 169,49                                                                      | 1           | 169,49           | 18 %   |
|      |        | Base imponible                                                       | % IVA      | Total IVA  | 1                                                                           |             |                  |        |
|      |        | 86,80                                                                | 0          | 0,00       | -2                                                                          |             |                  |        |
|      |        | 169,49                                                               | 18         | 30,51      |                                                                             |             |                  |        |
|      |        | 256,29                                                               |            | 30,51      |                                                                             | Importe     | total: 286       | 5,80 € |

Impreso 3. Impreso de factura.

En el cobro de la ficha del alumno se puede observar como se ha rellenado la referencia de la facturación

| Sección: 1         | Principal             |                   |                     |
|--------------------|-----------------------|-------------------|---------------------|
| № matrícula: 1     | O Lopez Lopez, Guill  | ermo              |                     |
| Código: 1          | Observaciones alumno: | Al inicio de mes  |                     |
| Fecha/hora: 17/05/ | 2012 17:11 25         |                   |                     |
| Concepto:          | • 0                   |                   | Reimprime<br>recibo |
| Importe neto:      | 86,80 Caja            | Referencia        |                     |
| IVA: 0             | 0,00 Caja: c1         | ✓ Serie:          | 2012                |
| Importe bruto:     | 86,80 En el cierre: 0 | Número:           | 1                   |
|                    |                       | El día: 18/05/201 | 2 9:24:55           |
| Observaciones:     |                       |                   | *                   |
|                    |                       |                   | 1                   |

| Sección:                 | 1 . 0                      | Principal               |                   |            |
|--------------------------|----------------------------|-------------------------|-------------------|------------|
| <b>№ matrícula</b> :     | 1 0                        | Lopez Lopez, Guill      | lermo             |            |
| Código:                  | 2                          | Observaciones alumno:   | Al inicio de mes. | ^          |
| Fecha/hora:<br>Concepto: | 17/05/2012 17:11.2<br>bc - | A cuenta permiso B      |                   | Reimprime  |
| Importe neto:            | 169.4                      | 9 Caja                  | Referencia        | Tecibo     |
| IVA: 18                  | 30,5                       | 1 Caja: <mark>c1</mark> | ▼ Serie:          | 2012       |
| Importe bruto:           | 200,0                      | 0 En el cierre: 0       | Número:           | 1          |
|                          |                            |                         | El día: 18/05/20  | 12 9:24:55 |
| Observacione             | S:                         |                         |                   | *          |
|                          |                            |                         |                   | 7          |

Para borrar facturas pendientes en la ficha de **Generación de facturas**, hay que seleccionar la fila de la tabla **Pendientes** correspondiente a la factura deseada y presionar la tecla del teclado **[Supr]**. Al realizar el borrado de la factura se recupera la deuda para poder volverla a generar.

Los clientes se crean automáticamente al generar una factura, ya que se copian los datos de forma automática de la ficha del alumno a la ficha de **Clientes (Facturación)**.

| Sección:             | - 0              | Sección: F                | Iringinal         |          |                   |
|----------------------|------------------|---------------------------|-------------------|----------|-------------------|
|                      |                  | CONSIGNOUS DAY CONTROL OF | meipai            |          |                   |
|                      |                  | Apellido 1:               | opez              |          |                   |
| Nº matricula:        | +                | Apellido 2: L             | opez              |          |                   |
|                      | INDEVO           | Nombre: 0                 | auillermo         |          |                   |
| ieneral Observacione |                  |                           |                   |          |                   |
| Datos internos       |                  | Varios                    |                   |          | Fotografía        |
| Fecha                | alta: 01/04/2012 | Cuenta cont               | table:            |          | siluetaHombre.gif |
| Fecha                | oaja:            |                           |                   |          |                   |
| Datos fiscales       |                  |                           |                   |          |                   |
| DNI: 2344556         | X Fecha nacimier | nto: 03/04/1991           | Lugar nacimiento: | Mallorca |                   |
| Dirección: C/ Riu Eb | re               | 1                         |                   |          |                   |
| Número: 35           | Piso: 1          | Letra: A                  |                   |          |                   |
| Municipio: Valencia  |                  | Pueblo: Valencia          |                   |          |                   |
| CP: 46000            | Provincia:       | Valencia                  |                   |          |                   |
| 61. 10000            | Trovincia.       | Talohola                  |                   |          |                   |
| Feléfonos/Mail/Etc   |                  | ( have the second         | 1415-141          |          |                   |
| Línea Tipo           | Contacto         | Teléfono                  | Observad          | ión      |                   |
| 1 Movil              | Personal         | 633333333                 | Movistar          |          |                   |
| V                    |                  |                           |                   |          |                   |

Hay que revisar que los datos correspondientes a esta ficha sean los datos fiscales, ya que de aquí se recogen los datos para la factura.

#### Mantenimiento de facturas.

En este apartado, es donde se pueden realizar las inspecciones a las facturas existentes en nuestro registro.

| Facturas<br>nformes                                            |                                     |                          |                                           |                 |         |          |                 |                         | X    |
|----------------------------------------------------------------|-------------------------------------|--------------------------|-------------------------------------------|-----------------|---------|----------|-----------------|-------------------------|------|
| Mantenimier                                                    | to Enc                              | ontrados 1               | Actual 1                                  |                 |         |          |                 |                         |      |
| Sección:<br>Serie:<br>Nº factura:<br>Detalle Otro              | 1 -<br>2012  <br>1 Nu               | +)<br>eva                | Fecha: 16/0<br>matrícula: 1<br>Permiso: b | 04/2012         | Lopez L | opez, Gu | illermo         |                         |      |
| Detalle<br>Línea                                               | Observación                         | Cod. E                   | Descripción                               | €/uni.          | Cant.   | % IVA.   | Neto.           | Bruto. Ref.             |      |
| ▶ 1<br>2<br>*                                                  |                                     | bc A<br>tb T             | cuenta permis<br>asa permiso B            | 169,49<br>86,60 | 1       | 18<br>0  | 169,49<br>86,60 | 200,00 1<br>86,60 2     |      |
| •                                                              |                                     |                          |                                           |                 |         |          |                 |                         |      |
| IVA           Base.           ▶         86,60           169,49 | % IVA. € IVA.<br>0 0,00<br>18 30,51 | Bruto<br>86,60<br>200,00 |                                           |                 |         | Ba       | se neto:        | 256,09<br><b>286,60</b> |      |
| Anterior                                                       | Siguiente                           | AEOL                     | Gestión                                   |                 |         | Borrar   | Cancela         | ar Guardar              |      |
|                                                                |                                     | 1                        |                                           | Administr       | ador    | 2.8a www | v.aeolservice.c | om © Aeol Se            | rvic |

Gráfico 17. Mantenimiento de facturas.

También se puede seguir con el número de factura con la que se trabaja, creando una factura manualmente con el último numero de factura que se tenía. Para que la siguiente generación de factura se realice auto-numéricamente con el número de factura siguiente.

### 8. Cierre de caja.

En primer lugar hay que crear una caja, introduciendo un código y pulsando tabulador, accedemos a rellenar una breve descripción de la caja.

Se debe asignar la caja con una sección, esto se realiza desde la ficha de la sección.

En el momento que se hayan realizado cobros a un alumno o haber registrado algún gasto. Solo entonces se generarán datos en un nuevo cierre de caja.

| ormes                   | Approx.                                                      |                             | Carr                                 | e de caja                                                              |                                                                             |
|-------------------------|--------------------------------------------------------------|-----------------------------|--------------------------------------|------------------------------------------------------------------------|-----------------------------------------------------------------------------|
| Mantenimiento           |                                                              |                             |                                      |                                                                        |                                                                             |
| Caja: c1<br>Contador: 2 | Caja<br>Fecl                                                 | secció<br>ha: 17/<br>Gene   | on 1<br>O5/2012 Observaciones<br>rar |                                                                        | -                                                                           |
| Movimientos<br>Fecha    | Ingreso                                                      | Gasto                       | Alumno                               | Permiso                                                                | Descripción                                                                 |
| 17/05/2012 17:11:25     | 86.80                                                        | 0.00                        | Guillermo Lopez Lopez                | b                                                                      |                                                                             |
| 0 17/05/2012 17:11:25   | 200.00                                                       | 0.00                        | Guillermo Lopez Lopez                | b                                                                      |                                                                             |
|                         |                                                              |                             |                                      |                                                                        |                                                                             |
|                         | Total ingres                                                 | 205                         | 286.80                               | Saldo inicial                                                          | 170.00                                                                      |
| Des                     | Total ingres<br>Total gas<br>scuadre                         | sos:                        | 286,80<br>0,00 To                    | Saldo inicial<br>otal movimiento                                       | l: 170.00<br>x: 286,80                                                      |
| Des                     | Total ingres<br>Total gas<br>scuadre<br>Descripción:         | sos:                        | 286.80<br>0.00 Ta                    | Saldo inicial<br>otal movimiento<br>Importe:                           | l: 170.00<br>x 286.80<br>: 0,00                                             |
| Des                     | Total ingres<br>Total gas<br>cuadre<br>Descripción:<br>Sale  | sos:                        | 286.80<br>0.00 To<br>286.80          | Saldo inicial<br>otal movimiento<br>Importe:<br>Saldo final:           | l: 170.00<br>x 286.80<br>: 0.00<br>: 456.80                                 |
| Des                     | Total ingres<br>Total gas<br>scuadre<br>Descripción:<br>Salo | sos:<br>stos<br>do:<br>LGes | 286,80<br>0,00 To<br>286,80<br>stión | Saldo inicial<br>otal movimiento<br>Importe:<br>Saldo final:<br>Borrar | l: 170,00<br>286,80<br>: 0,00<br>: 456,80<br>: 456,80<br>: Cancelar Guardar |

#### Nota importante.

El cierre de caja, correspondiente a una fecha determinada, no se puede modificar después de haber cerrado.

Solo podrá borrar el último cierre de caja, si es un usuario con privilegios de administrador.

### Informe.

| Sección<br>Principal         C1         2         17/05/2012           Línea         Fecha         Ingreso         Gasto         Alumno         Permis           1         17/05/2012         86,80         0,00         Lopez Lopez Guillermo         b           2         17/05/2012         200,00         0,00         Lopez Lopez Guillermo         b | Linea<br>1 17<br>2 17        | Sección<br>Principal<br>/05/2012<br>/05/2012 | Ingreso<br>86,80<br>200,00 | Gasto<br>0,00<br>0,00 | c1<br>Alumno<br>Lopez Lopez Guillermo<br>Lopez Lopez Guillermo | 2 1            | 17/05/2012<br>Permis<br>b<br>b |
|----------------------------------------------------------------------------------------------------|------------------------------|----------------------------------------------|----------------------------|-----------------------|----------------------------------------------------------------|----------------|--------------------------------|
| Linea         Fecha         Ingreso         Gasto         Alumno         Permis           1         17/05/2012         86,80         0,00         Lopez Lopez Guillermo         b           2         17/05/2012         200,00         0,00         Lopez Lopez Guillermo         b                                                                        | Linea<br>1 17<br>2 17        | Fecha<br>/05/2012<br>/05/2012                | Ingreso<br>86,80<br>200,00 | Gasto<br>0,00<br>0,00 | Aumno<br>Lopez Lopez Guillermo<br>Lopez Lopez Guillermo        |                | Permis<br>b<br>b               |
| 1         17/05/2012         86,80         0,00         Lopez Lopez Guillermo         b           2         17/05/2012         200,00         0,00         Lopez Lopez Guillermo         b                                                                                                    | 1 17<br>2 17                 | /05/2012<br>/05/2012                         | 86,80                      | 0,00                  | Lopez Lopez Guillermo                                          |                | b                              |
| 2 17/05/2012 200,00 0,00 Lopez Lopez Guillermo b                                                                                                    | 2 17                         | /05/2012                                     | 200,00                     | 0,00                  | Lopez Lopez Guillermo                                          |                | b                              |
|                                                                                                    |                              |                                              |                            |                       |                                                                |                |                                |
|                                                                                                    |                              |                                              |                            |                       |                                                                |                |                                |
|                                                                                                    |                              |                                              |                            |                       |                                                                | Saldo inici    | al: 170,0                      |
| Saldo inicial: 170,0                                                                                                    |                              | Ingresc                                      | os totales:                | 286,80                | Gastos totales: 0,00                                           | Movimiento tot | al: 286,8                      |
| Saldo inicial: 170,0<br>Ingresos totales: 286,80 Gastos totales: 0,00 Movimiento total: 286,8                                                                                                    | Descripción<br>del descuadre | ,                                            |                            |                       |                                                                | Impor          | te: 0.(                        |
| Saldo inicial:         170,0           Ingresos totales:         286,80         Gastos totales:         0,00         Movimiento total:         286,8           Descripción<br>del descuadre         Importe:         0,00         0,00                                                                                                    | Observatio                   |                                              |                            |                       |                                                                | Saldo fin      | al: 456,8                      |

\_\_\_\_\_

El saldo inicial corresponde al importe del cierre anterior.

### 9.1. Búsquedas.

Cualquier ficha que se inicialice desde el menú tiene la opción de **[Búsquedas]** en un botón situado a la parte inferior izquierda. Al pulsar dicho botón se puede realizar la búsqueda por cualquier campo de la ficha que se rellene.

En cuanto se hayan rellenado los campos de búsqueda deseados se pulsa sobre el botón [Buscar].

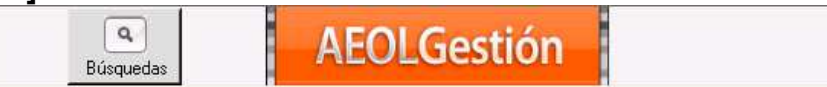

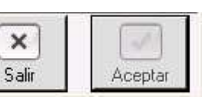

En caso de existir varios resultados en la búsqueda, en la pestaña de búsqueda aparecerá una tabla con las fichas encontradas puestas en filas de una tabla las cuales son accesibles señalando la fila deseada con el ratón. Posterior a su selección se puede acceder a la ficha pulsando sobre la tecla **[Ver ficha]** situada en esquina inferior derecha.

| _  | Feeed    | radaa 2               |           | Astuck    | 1    |
|----|----------|-----------------------|-----------|-----------|------|
|    | Encon    | Iduds. Z              |           | Actual.   | 1    |
| Re | esultado | de la búsqueda.       |           |           |      |
|    | Código   | Nombre                | Dirección | DNI       | Baja |
| •  | prof1    | Manuel Garcia Garcia  | C/ La Paz | 25262728B |      |
|    | prof2    | Jesus Sanchez Sanchez | C/ Palmar | 21314151M |      |
| 9  | 1        |                       |           |           |      |

Ejemplo búsqueda.

En este ejemplo de búsqueda se puede observar la tabla donde aparecerían mediante filas los profesores que pertenecen a la sección 1. Previamente, en la ficha de **Profesores** se ha pulsado sobre el botón **[Búsquedas]**, a continuación se rellena en este caso el campo de búsqueda **Sección** con el 1 y se realiza la búsqueda con el botón **[Buscar]**.

### 9.2. Modificaciones.

Para modificar la ficha, se selecciona el código correspondiente a la ficha que requiere dicha modificación, se realiza el cambio y termina confirmándolo al pulsar el botón **[Guardar]**, el cual aparece en la parte inferior derecha de la ventana.

Consecuentemente, las acciones de borrar la ficha y de no guardar ningún cambio que se hubiera realizado se encuentran reflejadas en los botones [Borrar] y [Cancelar] respectivamente.

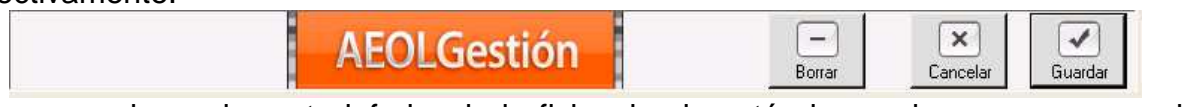

Aquí, se puede ver la parte inferior de la ficha donde están las acciones que se pueden realizar sobre la ficha después de haber sido modificada.

### 10. Anexo.

Como se expuso en los pasos previos de configuración del programa, se mostró como personalizar permisos ya creados por defecto, como es el permiso B.

Durante la administración de la escuela de conductores surge la necesidad de crear nuevos permisos. En el siguiente apartado se expondrá como crear, paso a paso, un nuevo permiso. Explicando cada uno de los parámetros más importantes en la configuración.

#### Crear un permiso nuevo. (Ejemplo permiso AM).

En este apartado se realizará una demostración de la creación de un nuevo permiso. Mostrando paso a paso las opciones necesarias para la configuración del permiso AM.

| Mantenimiento                                                                                                    |                    |                                        |          |                      |          |
|----------------------------------------------------------------------------------------------------|--------------------|----------------------------------------|----------|----------------------|----------|
| Código: The section of the section of the section o | Años de v          | alidez:                                | Ì        | Meses antelación a   | aviso:   |
| General Varios                                                                                                    |                    |                                        |          |                      |          |
| Tramitación expediente<br>Máximo convocatorias:                                                                                                    |                    |                                        | Es lic   | encia ciclomotor (Ob | soleto)  |
| Importe:                                                                                                    | No cobrar el ex    | oediente la                            | a primer | a vez.               |          |
| Tasa normal: 📃 👻 Tasa tu                                                                                                    | aslado expediente: | 10000000000000000000000000000000000000 | •        |                      |          |
| Conceptos a realizar                                                                                                    |                    | Conce                                  | eptos a  | aprobados            |          |
| Orden Concepto Vei Descripción     *                                                                                                    | Importe, Cant      | * Co                                   | ncepto   | Vei Descripción      | Observad |
|                                                                                                    |                    |                                        |          |                      |          |
| ∢ [m]                                                                                                    | F                  | 4                                      | ш        |                      | ۴        |
| AEOI                                                                                                    | Gestión            |                                        |          | Cancelar             | Crear    |
|                                                                                                    |                    |                                        |          |                      |          |

En el menú principal, pulsar sobre el botón Permisos y en el campo Código introducir el texto **am**, posteriormente pulsar la tecla TABULADOR para acceder a la cumplimentación de la ficha.

#### Tramitación de expediente.

 $am-ex \rightarrow Expediente permiso AM.$ 

#### **Conceptos a realizar**

am-ma→Matrícula permiso AM. am-pte→Prueba teórica especifica permiso AM. am-ppm→Prueba práctica permiso AM. Maniobras. am-pracm→Práctica permiso AM. Maniobras.

| Código: am-ex y Des                                                                                                    | cripción: Exp             | ediente permiso                                                                                                | o AM.                           |                                                                                                    |
|----------------------------------------------------------------------------------------------------|---------------------------|----------------------------------------------------------------------------------------------------|---------------------------------|----------------------------------------------------------------------------------------------------|
| Importe                                                                                                    | e neto:                   | 0.00                                                                                                    | Es concept                      | o de contrato.                                                                                                    |
| Porcentaje d                                                                                                    | e IVA: 18                 |                                                                                                    | Es práctica                     | 4                                                                                                    |
| Importe                                                                                                    | bruto:                    | 0,00                                                                                                    | Duración en r                   | minutos: 0                                                                                                    |
| <ul> <li>✓ Es requisito de tráfico.</li> <li>Cuenta convocatoria.</li> <li>Prueba final.</li> <li>Tipo: 1-Expediente </li> <li>Prueba práctica</li> <li>Circuito cerrado</li> <li>Circulación</li> </ul> | Mes<br>Dias entr<br>De 5ª | ses de validez:<br>re convocatoria<br>De 1ª a 2ª:<br>De 2ª a 3ª:<br>De 3ª a 4ª:<br>De 4ª a 5ª:<br>en adelante: | 0<br>s<br>0<br>0<br>0<br>0<br>0 | <ul> <li>Exercición de pruebas de la solicitud de pruebas de aptitud</li> <li>Común</li> <li>Mecánica: BTP</li> <li>Mecánica: C1/C/D1/D</li> <li>Específico</li> <li>Circulto cerrado</li> <li>Circulación</li> </ul> |

Crear necesariamente un concepto de **expediente para el permiso AM**. Este expediente introduce la tasa correspondiente a su permiso y la vuelve a añadir si se sobrepasa el máximo de convocatorias suspendidas.

Ejemplo configuración de la ficha am-ex:

-Descripción: Expediente permiso AM.

-Porcentaje de IVA: 18

-Importe Bruto: Precio a personalizar por la escuela de conductores, si se cobra al alumno por la tramitación de expediente o al renovar el expediente. Si solo se cobra al alumno las renovaciones, en la ficha del permiso se marcaría No cobrar el expediente la primera vez.

-(Marcar) Es requisito de tráfico.

-Tipo: 1-Expediente

| odigo: am-ma                                                                      | Descripci                                     | ón: Matrícula permiso                                                                                                    | AM.                         |                                                                                                    |
|-----------------------------------------------------------------------------------|-----------------------------------------------|----------------------------------------------------------------------------------------------------|-----------------------------|----------------------------------------------------------------------------------------------------|
|                                                                                   | Importe neto                                  |                                                                                                    | Es concep                   | oto de contrato.                                                                                                    |
|                                                                                   | Porcentaje de IVA                             | 18                                                                                                    | Es práctic                  | a.                                                                                                    |
|                                                                                   | Importe bruto                                 | 0,00                                                                                                    | Duración er                 | n minutos: 0                                                                                                    |
| Prueba final.     Tipo: 0-Ningund     Prueba práctica     Circuito o     Circulac | le tráfico.<br>atoria.<br>▼<br>cerrado<br>ión | Meses de validez:<br>Dias entre convocatoria<br>De 1ª a 2ª:<br>De 2ª a 3ª:<br>De 3ª a 4ª:<br>De 4ª a 5ª:<br>De 5ª en adelante: | 0<br>as<br>0<br>0<br>0<br>0 | solicitud de pruebas de la<br>solicitud de pruebas de<br>aptitud<br>Común<br>Mecánica: BTP<br>Mecánica: C1/C/D1/D<br>Específico<br>Circuito cerrado<br>Circulación |

De esta forma se crean conceptos de deuda en concepto de **matrícula del permiso AM**. Para introducir un concepto de deuda para el alumno solo es necesario crear un nuevo concepto y marcarlo como tipo **0-Ninguno**.

Ejemplo configuración de la ficha am-ma:

-Descripción: Matrícula permiso AM.

-Porcentaje de IVA: 18

-Importe Bruto: Precio a personalizar por la escuela de conductores.

-Tipo: 0-Ninguno

| Código: am-pte - Descrip                                                                                                    | oción: Prueba teórica e                                                                                              | specifica permi                                  | so AM.                                                                                                    |
|----------------------------------------------------------------------------------------------------|----------------------------------------------------------------------------------------------------|--------------------------------------------------|----------------------------------------------------------------------------------------------------|
| Importe ne                                                                                                    | eto: 0,00                                                                                                    | Es concep                                        | oto de contrato.                                                                                                    |
| Porcentaje de IN                                                                                                    | /A: 18                                                                                                    | Es práctic                                       | a.                                                                                                    |
| Importe bru                                                                                                    | ito: 0,00                                                                                                    | Duración er                                      | n minutos: 0                                                                                                    |
| <ul> <li>Image: Construction of the second second seco</li></ul> | Meses de valide<br>Dias entre convocato<br>De 1ª a 2ª<br>De 2ª a 3ª<br>De 3ª a 4ª<br>De 4ª a 5ª<br>De 5ª en adelante | z: 24<br>rias<br>0<br>12<br>18<br>18<br>18<br>18 | Activities and a pruebas de la solicitud de pruebas de la aptitud<br>Común<br>Mecánica: BTP<br>Mecánica: C1/C/D1/D<br>Específico<br>Circuito cerrado<br>Circulación |
| AEC                                                                                                    | ) Gostión                                                                                                    |                                                  |                                                                                                    |

Configurar un concepto de **examen teórico específico para el permiso AM**. Como se puede ver en la imagen superior se requiere tener el parámetro "tipo" igual a **3-Teórica**. Para que el programa reconozca que en la carpeta de expediente pueda realizar la prueba teórica.

Ejemplo configuración de la ficha am-pte:

- -Descripción: Prueba teórica especifica permiso AM.
- -Porcentaje de IVA: 18
- -Importe Bruto: Precio a personalizar por la escuela de conductores.
- -(Marcar) Es requisito de tráfico.
- -(Marcar) Cuenta convocatoria.
- -Tipo: 3-Teórica
- -Meses de validez: 24

-Días entre convocatorias

| -De 1ª a 2ª:                          | 0  |
|---------------------------------------|----|
| -De 2 <sup>a</sup> a 3 <sup>a</sup> : | 12 |
| -De 3 <sup>a</sup> a 4 <sup>a</sup> : | 18 |
| -De 4 <sup>a</sup> a 5 <sup>a</sup> : | 18 |
| -De 5 <sup>a</sup> en adelante:       | 18 |

| Código: am-ppm                                                                                                    | Descripció         | n: Prueba práctica                                                                                            | a permiso AM. Ma                                                     | aniobras.                                                                                                    |
|----------------------------------------------------------------------------------------------------|--------------------|----------------------------------------------------------------------------------------------------|----------------------------------------------------------------------|----------------------------------------------------------------------------------------------------|
|                                                                                                    | Importe neto:      | 0,00                                                                                                    | Es concep                                                            | oto de contrato.                                                                                                    |
| 1                                                                                                    | Porcentaje de IVA: | 18                                                                                                    | Es práctic                                                           | a.                                                                                                    |
|                                                                                                    | Importe bruto:     | 0,00                                                                                                    | Duración er                                                          | n minutos: 0                                                                                                    |
| <ul> <li>✓ Es requisito de</li> <li>✓ Cuenta convocato</li> <li>✓ Prueba final.</li> <li>Tipo: 4-Práctico</li> <li>Prueba práctica</li> <li>✓ Circuito ce</li> <li>Circulación</li> </ul> | tráfico.<br>ria.   | Meses de valid<br>Dias entre convocat<br>De 1ª a 2<br>De 2ª a 3<br>De 3ª a 4<br>De 4ª a 5<br>De 5ª en adelant | lez: 0<br>orias<br>9: 0<br>9: 12<br>9: 12<br>9: 18<br>9: 18<br>0: 18 | Exerción de pruebas de la<br>solicitud de pruebas de<br>aptitud<br>Común<br>Mecánica: BTP<br>Mecánica: C1/C/D1/D<br>Específico<br>Circuito cerrado<br>Circulación |

Configurar un concepto de **examen práctico de maniobras**, el cual es **prueba final** del permiso AM. Es necesario seleccionar el campo tipo con el parámetro **4-Práctico**, para poder llevarlo a un expediente de tráfico.

Ejemplo configuración de la ficha am-ppm:

-Descripción: Prueba práctica permiso AM. Maniobras.

-Porcentaje de IVA: 18

-Importe Bruto: Precio a personalizar por la escuela de conductores.

-(Marcar) Es requisito de tráfico.

-(Marcar) Cuenta convocatoria.

-(Marcar) Prueba final.

-Tipo: 4-Práctico

-Prueba práctica→(Marcar) Circuito cerrado

-Meses de validez: 0

-Días entre convocatorias

| -De 1ª a 2ª:                          | 0  |
|---------------------------------------|----|
| -De 2 <sup>a</sup> a 3 <sup>a</sup> : | 12 |
| -De 3 <sup>a</sup> a 4 <sup>a</sup> : | 18 |
| -De 4 <sup>a</sup> a 5 <sup>a</sup> : | 18 |
| -De 5 <sup>a</sup> en adelante:       | 18 |

| Descrip                                                                                                    | oción: Prác               | ctica permiso                                                                                       | AM. Maniobras                                                      | S.*                                                                                                    |  |
|----------------------------------------------------------------------------------------------------|---------------------------|----------------------------------------------------------------------------------------------------|--------------------------------------------------------------------|----------------------------------------------------------------------------------------------------|--|
| Importe ne                                                                                                    | eto:                      | 0,00                                                                                                | <ul> <li>Es concepto de contrato.</li> <li>Es práctica.</li> </ul> |                                                                                                    |  |
| Porcentaje de IV                                                                                                    | /A: 18                    |                                                                                                    |                                                                    |                                                                                                    |  |
| Importe bru                                                                                                    | ito:                      | 0,00                                                                                                | Duración er                                                        | n minutos: <u>3</u> 0                                                                                                    |  |
| <ul> <li>Es requisito de tráfico.</li> <li>Cuenta convocatoria.</li> <li>Prueba final.</li> <li>Tipo: O:Ninguno -</li> <li>Prueba práctica</li> <li>Circuito cerrado</li> <li>Circulación</li> </ul> | Mes<br>Dias entr<br>De 5ª | es de valide<br>re convocato<br>De 1ª a 2ª<br>De 2ª a 3ª<br>De 3ª a 4ª<br>De 4ª a 5ª<br>en adelante | ez: 0<br>rrias<br>: 0<br>: 0<br>: 0<br>: 0<br>: 0                  | solicitud de pruebas de<br>aptitud<br>Común<br>Mecánica: BTP<br>Mecánica: C1/C/D1/D<br>Específico<br>Circuito cerrado<br>Circulación |  |

Concepto de **prácticas de enseñanza para maniobras** que realiza la escuela de conductores para el permiso AM.

#### Importante marcar el campo [Es práctica] y Tipo 0-Ninguno.

Ejemplo configuración de la ficha am-pracm:

-Descripción: Prácticas permiso AM. Maniobras.

-Porcentaje de IVA: 18

-Importe Bruto: Precio a personalizar por la escuela de conductores.

-(Marcar) Es concepto de contrato.

-(Marcar) Es práctica.

-Duración en minutos: 30 o personalizar por la escuela de conductores.

-Tipo: 0-Ninguno

| Mant     | tenimient                                            | lo                                                      |                      |                                                                                                    |                                 |                          |                               |           |                     |            |                                                                                                    |
|----------|------------------------------------------------------|---------------------------------------------------------|----------------------|----------------------------------------------------------------------------------------------------|---------------------------------|--------------------------|-------------------------------|-----------|---------------------|------------|----------------------------------------------------------------------------------------------------|
| Cód      | ligo: an                                             | n                                                       | *                    | Descripción: Perm<br>Clase permiso: AM                                                                                                    | niso AM<br>Año                  | os de va                 | alidez:                       | 10        | Meses               | antela     | ación aviso:                                                                                                    |
| Gene     | eral Var                                             | rios                                                    |                      |                                                                                                    |                                 |                          |                               |           |                     |            |                                                                                                    |
|          | Código                                               | concept                                                 | to:                  | am-ex                                                                                                    | Expedient                       | e pern<br>ar el exp      | niso AM.<br>Dediente la       | a prime   | era vez.            |            | ಯಿ ನಿಮಾನದ ನಿಮಾನ ನಿಮಾನ ನಿಮಾನ ನಿಮಾನ ನಿಮಾನ ನಿಮಾನ ನಿಮಾನ ನಿಮಾನ ನಿಮಾನ ನಿಮಾನ ನಿಮಾನ ನಿಮಾನ ನಿಮಾನ ನಿಮಾನ ನಿಮಾನ ನಿಮಾನ ನಿಮಾನ |
| Cor      | rasan                                                | a reali                                                 | izar                 | · Tasa trasia                                                                                                    | do expedie                      | ente: 4                  |                               | Co        | ncentos             | anr        | obados                                                                                                    |
| Сог      | orden C                                              | a reali                                                 | izar<br>Ve           | ▼ Tasa traslac Descripción                                                                                                    | do expedie                      | Cant                     | No cobrar                     | Co        | nceptos             | apr<br>Vei | obados<br>Descrinción                                                                                           |
| Con      | Orden Co                                             | a reali<br>oncepto                                      | Zar<br>Vei           | <ul> <li>Tasa traslac</li> <li>Descripción</li> <li>Matrícula permiso AM.</li> </ul>                                                               | do expedie<br>Importe.          | Cant                     | No cobrar                     | Co<br>*   | nceptos<br>Concepto | apr<br>Vei | obados<br>Descripción                                                                                           |
| Con      | Orden Contract                                       | on reali<br>on cepto<br>n-ma<br>n-pte                   | Vei<br>C             | <ul> <li>Tasa trasta</li> <li>Descripción</li> <li>Matrícula permiso AM.</li> <li>Prueba teórica especif</li> </ul>                                | do expedie<br>Importe<br>0<br>0 | Cant                     | No cobrai                     | Co<br>*   | nceptos<br>Concepto | apr<br>Vei | obados<br>Descripción                                                                                           |
| Con      | Orden C<br>1 an<br>2 an<br>3 an                      | a reali<br>oncepto<br>n-ma<br>n-pte<br>n-ppm            | Vei<br>O             | <ul> <li>Tasa trasta</li> <li>Descripción</li> <li>Matrícula permiso AM.</li> <li>Prueba teórica especif</li> <li>Prueba práctica permi</li> </ul> | Importe<br>0<br>0               | Cant                     | No cobrar<br>[고<br>[고         | Co<br>*   | nceptos<br>Concepto | apr<br>Vei | obados<br>Descripción                                                                                           |
| Cor      | Orden C<br>1 an<br>2 an<br>3 an<br>4 an              | a reali<br>oncepto<br>n-ma<br>n-pte<br>n-ppm<br>n-pracm | Vei<br>G<br>G<br>G   | Tasa trasta     Descripción     Matrícula permiso AM.     Prueba teórica especif     Prueba práctica permi     Práctica permiso AM.                | Importe<br>0<br>0<br>0          | Cant<br>1<br>1<br>1<br>0 | No cobrar                     | Co<br>*   | nceptos<br>Concepto | apr<br>Vei | obados<br>Descripción                                                                                           |
| Cor      | Orden Co<br>Orden Co<br>1 an<br>2 an<br>3 an<br>4 an | a reali<br>oncepto<br>n-ma<br>n-pte<br>n-ppm<br>n-pracm | Ver<br>O<br>O<br>O   | Tasa trastar     Descripción     Matrícula permiso AM.     Prueba teórica especif     Prueba práctica permi     Práctica permiso AM.               | Importe.<br>0<br>0<br>0         | Cant<br>1<br>1<br>0      | No cobrar<br>V<br>V<br>V<br>V | <b>Co</b> | nceptos<br>Concepto | apr<br>Vei | obados<br>Descripción                                                                                           |
| Cor<br>• | Orden C<br>1 an<br>2 an<br>3 an<br>4 an              | a reali<br>oncepto<br>n-ma<br>n-pte<br>n-ppm<br>n-pracm | Zal<br>Ver<br>0<br>0 | Tasa trastar     Descripción     Matrícula permiso AM.     Prueba teórica especif     Prueba práctica permi     Práctica permiso AM.               | Importe,<br>0<br>0<br>0         | Cant<br>1<br>1<br>1<br>0 | No cobrar                     | <b>Co</b> | nceptos<br>Concepto | apr<br>Vei | obados<br>Descripción                                                                                           |

El resultado de la ficha configurada del permiso seria la mostrada en la imagen superior.

#### A tener en cuenta.

Imprescindible configurar un concepto para la tramitación de expediente con tipo **1-Expediente.** Si se desea que se pueda enviar una tramitación del expediente de tráfico del alumno.

No olvide completar la **cantidad** de conceptos que se debe establecer en cada caso. También es muy importante revisar el orden y tipo de los conceptos conforme a su realización para la obtención del permiso.

Es necesaria la introducción de un concepto de prueba teórica en un permiso, donde en el campo tipo sea igual a **3-Teórico** y en un orden previo a un concepto de examen práctico. Si se desea que se pueda enviar una tramitación del expediente de tráfico del alumno.

El permiso es una plantilla que añade conceptos a realizar en la ficha del alumno. Pero a cada alumno se le pueden especificar estos conceptos personalizando los precios en su ficha de conceptos a realizar, sin haber modificado la plantilla del permiso.

Como se puede ver en el ejemplo del permiso AM al alumno que se le asigna este permiso no lleva una cantidad mínima de prácticas de enseñanza de permiso AM, pudiendo introducir las que realice posteriormente en la ficha del alumno.

#### Crear la tasa 2.3

Acceder al apartado de **Conceptos de tráfico y deudas** desde el menú principal. Posteriormente tecleamos **2.3** en el campo de código y pulsamos la tecla tabulador o el recuadro situado a la derecha del texto Mantenimiento.

La tasa correspondiente al BTP y recuperación del permiso por puntos es imprescindible que se catalogue como tipo 2-Tasa, para que se añada a un alumno como concepto cuando se le lleve a tramitación en una carpeta de expedientes.

| Código: 2.3        | Descripció             | n: Tasa BTP y recup                                                                                                    | eración permi               | so por puntos.                                                                                                    |  |  |
|--------------------|------------------------|----------------------------------------------------------------------------------------------------|-----------------------------|----------------------------------------------------------------------------------------------------|--|--|
|                    | Importe neto:          | 26,60                                                                                                    | Es concep                   | oto de contrato.                                                                                                    |  |  |
| Porcentaje de IVA: |                        | 0                                                                                                    | Es práctic                  | <b>:a</b> .                                                                                                    |  |  |
|                    | Importe bruto:         | 26,60                                                                                                    | Duración er                 | n minutos: 0                                                                                                    |  |  |
| Circulad           | de tráfico.<br>atoria. | Meses de validez<br>Dias entre convocatori<br>De 1ª a 2ª:<br>De 2ª a 3ª:<br>De 3ª a 4ª:<br>De 4ª a 5ª:<br>De 5ª en adelante: | as<br>0<br>0<br>0<br>0<br>0 | solicitud de pruebas de<br>aptitud<br>Común<br>Mecánica: BTP<br>Mecánica: C1/C/D1/D<br>Específico<br>Circuito cerrado<br>Circulación |  |  |

Ahora ya está bien personalizada la tasa de BTP, para poder configurar el permiso **btp0** con menos de un año el permiso B al añadir dicha tasa como la tasa normal.

# 11. Configuración de conceptos de Tráfico y deudas.

Ventana de configuración de cualquier tipo de concepto. Mediante este apartado del programa se pueden configurar los conceptos pertenecientes a los permisos de conducción.

Para introducir un nuevo concepto correspondiente a un permiso de conducción, se introduce una palabra alfanumérica en el campo código y luego se pulsa la tecla Tabulador. Posteriormente, se configura dicho concepto y se acaba creando al pulsar sobre el botón **[Crear]**.

| Código: nuevo - Descr                                                                                                  | ipción:                                                                                                    |                                                                                                    |
|----------------------------------------------------------------------------------------------------|----------------------------------------------------------------------------------------------------|----------------------------------------------------------------------------------------------------|
| Importe n                                                                                                    | eto: 📃 Es con                                                                                                    | cepto de contrato.                                                                                                    |
| Porcentaje de                                                                                                    | VA: Es prá                                                                                                    | ctica.                                                                                                    |
| Importe br                                                                                                    | ruto: Duració                                                                                                    | in en minutos:                                                                                                    |
| Franco Es requisito de tráfico. Cuenta convocatoria. Prueba final. Tipo:  Prueba práctica Circuito cerrado Circulación | Meses de validez:<br>Dias entre convocatorias<br>De 1ª a 2ª:<br>De 2ª a 3ª:<br>De 3ª a 4ª:<br>De 4ª a 5ª:<br>De 5ª en adelante: | Exención de pruebas de la<br>solicitud de pruebas de<br>aptitud<br>Común<br>Mecánica: BTP<br>Mecánica: C1/C/D1/D<br>Específico<br>Circuito cerrado<br>Circulación |
| AE                                                                                                    | OLGestión                                                                                                    |                                                                                                    |

A continuación, se va a explicar que significado tienen los diferentes campos de configuración:

**Código**: Es una palabra formada por números y/o letras que identifican exclusivamente al concepto del permiso.

Descripción: Breve explicación del concepto del permiso.

Importe neto: Precio del importe sin IVA.

Porcentaje de IVA: IVA que se le aplica al concepto.

Importe bruto: Precio con IVA.

**Es concepto de contrato**: Se marca esta opción, en los conceptos de un permiso en los cuales se desee que se aplique la misma tarifa durante el periodo de contrato. En la ficha del alumno, accesible desde la pestaña "Permisos y Tarifas", se pueden observar las tarifas de conceptos al contrato que tiene guardadas.

Ejemplo: Si queremos que cuando se introduzcan nuevas prácticas a un alumno se le añadan a un precio establecido en el contrato. Se debe marcar esta opción para que el programa recuerde que precio es el que se le debe aplicar durante el periodo del contrato.

Es práctica: Especifica si es una práctica correspondiente a un permiso.

Hace referencia a las prácticas de enseñanza que realiza el alumno en la escuela de conductores.

\* No se marca para configurar un examen práctico.

**Duración en minutos**: Este parámetro solo se completa si es una práctica, es decir, si esta marcado el campo "Es práctica".

\* No se rellena para configurar un examen práctico.

**Es requisito de tráfico**: Los conceptos que necesiten de trámites en tráfico requieren que esté el check marcado. Es decir, se debe marcar en los conceptos de tasas, expedientes y pruebas/exámenes.

**Cuenta convocatoria**: Se establece para conceptos en los que se realice un examen en el cual cuente convocatoria.

**Prueba final**: Solo se marca en el caso de que sea un concepto de examen final de un permiso.

**Tipo**: Este es uno de los campos de configuración más importantes, el cual explicare con más detalle:

<u>Tipo global que generaliza conceptos que NO son un requisito de Tráfico:</u> **0-Ninguno**, referente a conceptos de solo deuda.

<u>Tipos que son un requisito en la jefatura de Tráfico:</u> **1-Expediente**, referente a un concepto de tramitación de expediente. **2-Tasa**, referente a un concepto de tasa de un expediente. **3-Teórica**, referente a una prueba/examen teórico. **4-Practico**, referente a una prueba/examen practico.

Existen conceptos de diferentes tipos:

- Deudas (Tipo= 0-Ninguno), como precios de matrículas, precios de libros, etc.
- Prácticas (**Tipo= 0-Ninguno**), referido solo a las prácticas de enseñanza que realiza la escuela de conductores. Requiere marcar "Es práctica" y su duración.
- Expedientes (Tipo= 1-Expediente), los cuales llevan implícito la tramitación el cobro automático de la tasa.
   Incluso cuando se suspenden el máximo de convocatorias crea automáticamente

Incluso cuando se suspenden el maximo de convocatorias crea automaticamente un nuevo expediente de tramitación con su correspondiente tasa.

- Tasas (Tipo= 2-Tasas), concepto el cual va asociado directamente a la tramitación del expediente del permiso.
- Prueba/Examen teórico (**Tipo= 3-Teórica**), necesario que se configure en el programa para que sepa que el permiso tiene un concepto de prueba teórica.
- Prueba/Examen práctico (**Tipo=4-Practico**), necesario que se configure en el programa para que sepa que el permiso tiene un concepto de prueba práctica.

Práctico: Referente a un examen/prueba práctica.

**Circuito cerrado**: Solo en el caso de haber elegido el campo **Tipo= 4-Practico**, debemos establecer a que tipo de prueba pertenece el concepto. En la siguiente opción se puede marcar que pertenece a un examen práctico de circuito cerrado.

**Circulación**: Mismo caso que el anterior, pero en relación a una prueba/examen de tipo práctico en un circuito abierto.

**Meses de validez**: Se rellena en conceptos de examen en los cuales no sea la prueba final. Y nos informa, una vez ha sido la prueba superada, de la cantidad de meses que tenemos de plazo para realizar el siguiente examen.

**Días entre convocatorias**: En este apartado se introducen los días correspondientes a la espera que debe transcurrir tras el suspenso de una prueba para poder presentarse a la misma en un plazo marcado por la Dirección general de tráfico.

De 1<sup>a</sup> a 2<sup>a</sup> De 2<sup>a</sup> a 3<sup>a</sup> De 3<sup>a</sup> a 4<sup>a</sup> De 4<sup>a</sup> a 5<sup>a</sup> De 5<sup>a</sup> en adelante

**Excepción de pruebas para la solicitud de pruebas de aptitud**: Este campo de configuración sirve para configurar un concepto de prueba/examen.

Concepto de examen, el cual el alumno no tenga que realizar por tener aprobado otro permiso que contenga el mismo concepto de prueba/examen. Esto le exime de realizar dicha prueba y debe quedar reflejado en la solicitud de pruebas de aptitud configurando dicho apartado.

Ejemplo: La prueba teórica común con código por defecto **ptc**, tiene marcado la excepción de prueba **Común**.

El permiso A y el permiso B tienen los dos el mismo concepto de prueba teórica. Entonces, si creo una ficha de un alumno que quiere un permiso B y en la pestaña de "Permisos y tarifas" asigno que tiene el permiso A1 y A2. Obtendré como resultado que el impreso de solicitud de pruebas de aptitud tendrá marcada la excepción de la prueba común.

### 12. Añadidos.

En el momento de crear la ficha del alumno, si se marca **Traslado de expediente**, una vez asignado un permiso y calculados sus conceptos al guardar o al pulsar el botón **Calcular conceptos** en la pestaña Permisos y tarifas. Después en la pestaña de **Tráfico** de la ficha del alumno se puede evaluar la/s prueba/s teórica/s sin llevar a una tramitación de expediente.

En resumen, al marcar la opción de **Traslado de expediente** nos permite evaluar las pruebas teóricas sin llevar al alumno a una tramitación de carpeta de expedientes.

Ficha de Alumnos→Pestaña Permisos y tarifas→Tarifas de conceptos al contrato→ Tabla donde se registran los importes de los conceptos que se mantienen durante el contrato. Los conceptos añadidos en esta tabla se asignan si en la ficha del concepto esta marcado **Es concepto de contrato**. La finalidad de esta tabla es registrar los precios de los conceptos que entran en el contrato. Para que cuando añadamos un nuevo concepto de deuda en la ficha del alumno se establezca el precio marcado en la tabla de tarifas de contrato.

En una carpeta de expediente, ya no es requisito rellenar la fecha de examen. Con lo cual no saldrá impresa en los impresos que corresponda.

En la configuración del permiso es requisito necesario que exista un concepto de práctica donde en sus parámetros este marcada la opción **Es práctica**, en el caso de que el permiso requiera prácticas. Al estar configurado el permiso con un concepto de prácticas se podrán añadir en la agenda del profesor.

Si se quiere que al alumno no se le añadan una cantidad de prácticas por defecto como deuda. En este caso, en la tabla de conceptos del permiso se configura dicho concepto de practica con una cantidad 0. Así inicialmente no tendrá asignadas prácticas por defecto.

Las prácticas es un caso a parte y es posible inicialmente no tener ninguna práctica asignada y a posteriori añadirlas en la ficha del alumno.

Pero en el resto de conceptos del permiso tales como el examen teórico o práctico es necesario la introducción de la cantidad 1, y no es posible la configuración posteriormente en la ficha de Tráfico del alumno. Esto debe estar bien configurado previamente en el permiso.

Versión 2.7a. Opción de asignar a los usuarios permisos de acceso para administrar diferentes secciones. El modo de configurarlo es:

En el campo secciones, de la ficha de configuración de usuario, introducir el/los números de las secciones separados por punto y coma ";".

Contemplados los casos de que le caduque la tasa y caduque la teórica a un alumno. Para ello se entra a la ficha del alumno, en la pestaña de Tráfico. En la evaluación de la prueba que nos falta por realizar se puede desplegar el campo Apto y elegir la opción de "tasa caducada" y "teórico caducado".

Al elegir cualquiera de ambas opciones, se añadirá un nuevo expediente con las correspondientes pruebas a realizar.

Añadido aviso de DNI caducado en la ficha del alumno y en la carpeta del expediente.

Versión 2.8. Añadido registro de cursos de clases teóricas.

Versión 2.8a. Añadida posibilidad de envío de un correo electrónico al profesor del parte de su agenda.